## JAL天津便のご利用について

日本航空天津支店

2022年11月8日

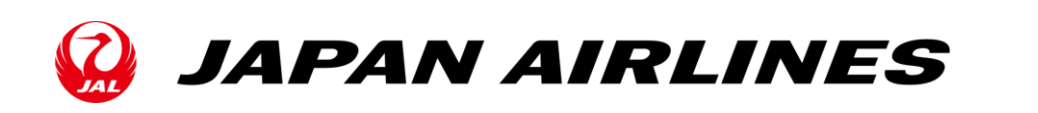

Ø

PAN AIRLINES

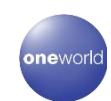

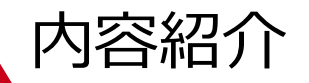

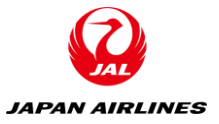

1. JAL天津線運航状況&各種サービス・・・・・ P3~13

2. 天津発JL824便をご利用の場合・・・・・P14~31

3. 東京(成田)発JL823便をご利用の場合・・・・P32~41

4. 天津隔離ホテル情報・・・・・・・・・・・・・・・P42~45

5. JAL中国路線運航状況 & 各種キャンペーン・・・P46~52

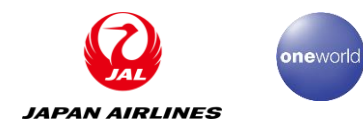

# 1. JAL天津線運航状況&各種サービス

※2022年11月8日現在の抜粋情報です。 最新詳細情報を弊社ホームページにてご確認をお願い致します。 https://www.jal.co.jp/jp/ja/info/2020/inter/201227/?m=important\_notice

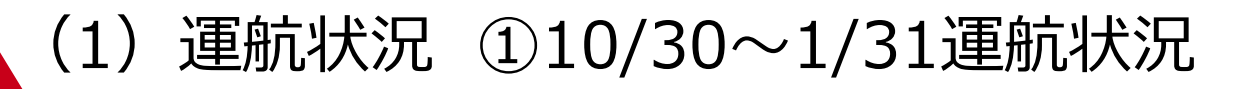

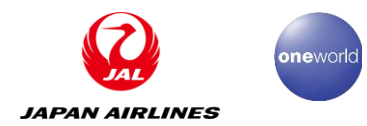

成田⇒天津

|            | 便名    | 運航日   | 成田空港出発      | 天津空港到着                 |  |  |  |
|------------|-------|-------|-------------|------------------------|--|--|--|
|            | JL823 | 水、土、日 | 9:35        | 12:55                  |  |  |  |
|            |       |       | ※チェックイン時間:7 | <mark>7:00~8:35</mark> |  |  |  |
| 天津⇒成       | 天津⇒成田 |       |             |                        |  |  |  |
|            | 便名    | 運航日   | 天津空港出発      | 成田空港到着                 |  |  |  |
|            | JL824 | 水、土、日 | 14:55       | 19:20                  |  |  |  |
| <b>逆</b> 便 |       |       | ※チェックイン時間:1 | l2:25~14:10            |  |  |  |
|            |       |       |             |                        |  |  |  |

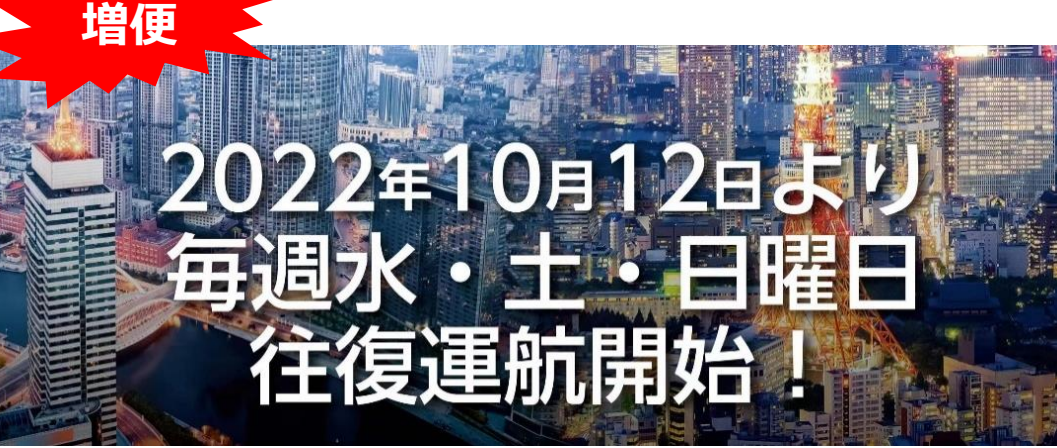

#### ※それぞれの現地時間となります。

## 名古屋(中部) ⇒成田

| 便名     | 運航日 | 中部国際空港出発 | 成田空港到着 |
|--------|-----|----------|--------|
| JL3082 | 每日  | 08:20    | 09:35  |
| JL3084 | 每日  | 14:45    | 16:05  |

## 成田⇒名古屋(中部)

| 便名     | 運航日 | 成田空港出発 | 中部国際空港到着 |
|--------|-----|--------|----------|
| JL3083 | 每日  | 10:25  | 11:40    |
| JL3087 | 每日  | 18:30  | 19:50    |

(2)使用機材(B767-300ER)

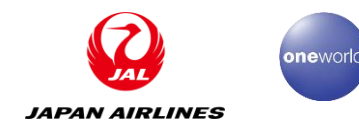

A43(総座席数:227)

#### アイコンの見方 ~ ▲ 非常口 非常口座席 窓無し リクライニング不可シート Ŀ L 化粧室 化粧室 L 化粧室 車椅子利用可能化粧室 Ġ. (おむつ交換台設置) (ウオッシュレット設置)

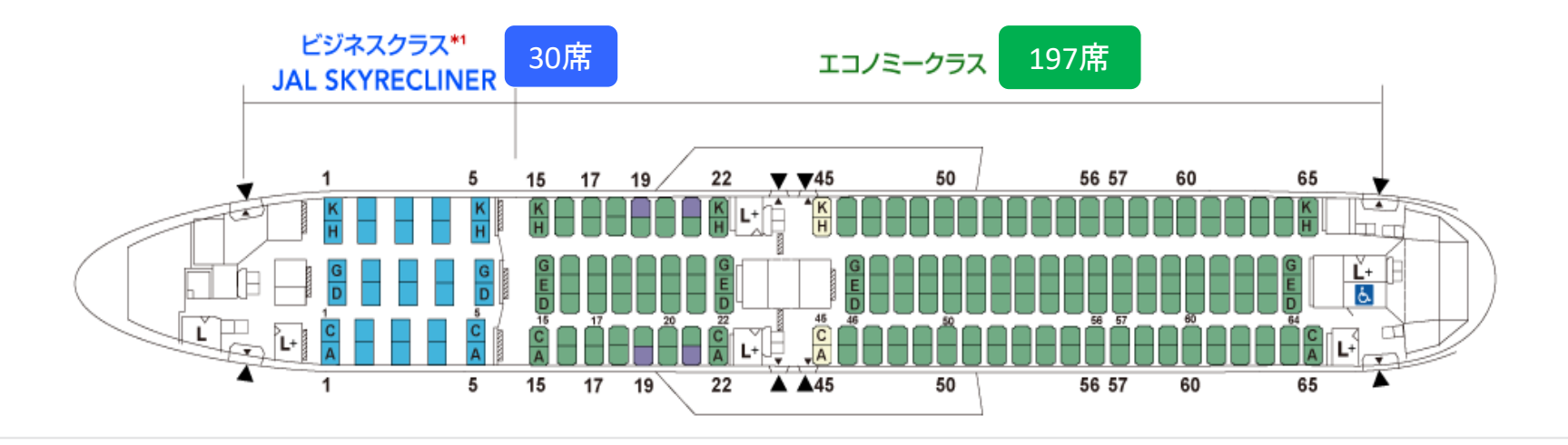

※予告なく変更となる場合がございます。

(3) シート概要 ①全体概要

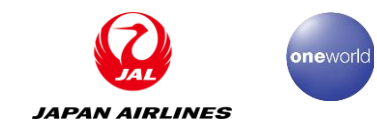

| シートクラス           | ビジネスクラス         | エコノミークラス                                               |
|------------------|-----------------|--------------------------------------------------------|
| シート              | JAL SKYRECLINER | JAL Economy Class Seat                                 |
| PC電源             | 利用可             | 15~22、45~47列AC/HK 利用可<br>15~22、46列DEG 各座席間の共用<br>電源利用可 |
| 機内Wi-Fi          | 利用不可            | 利用不可                                                   |
| 機内エンターテインメ<br>ント | MAGIC-V         | MAGIC-V                                                |
| 席種               | 1~5列            | 15~65列                                                 |
| 座席数              | 30              | 197                                                    |

#### (3) シート概要 ②ビジネスクラス

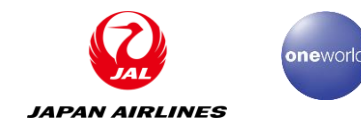

#### JAL SKYRECLINER

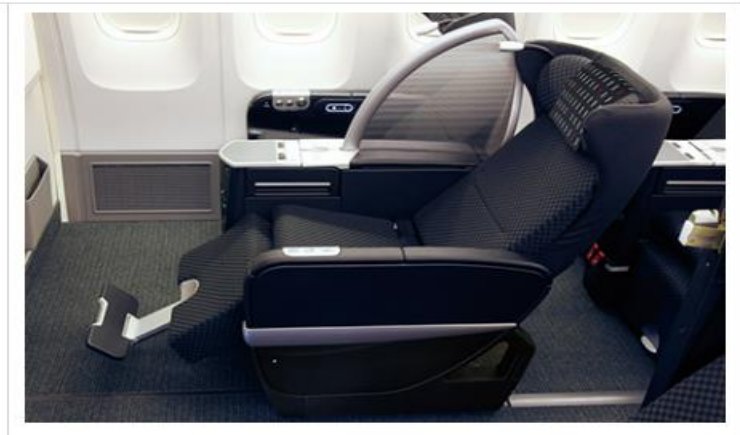

優しくつつみこまれるスタイリング ダブルレイヤードスタイル。

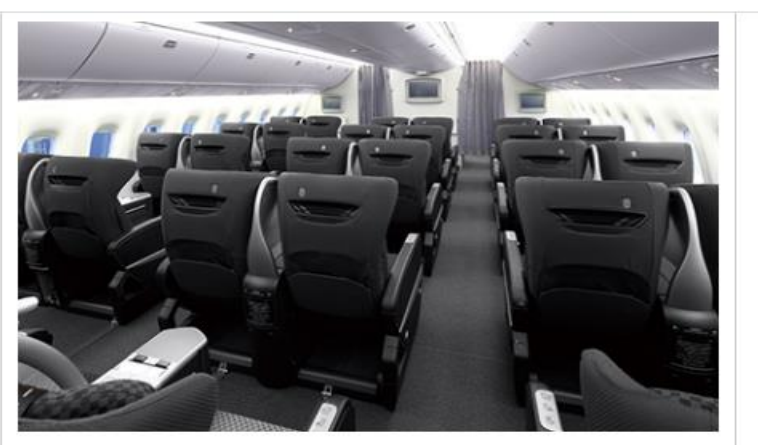

シートバックを柔らかく薄く見せるラウンドシェイプ。

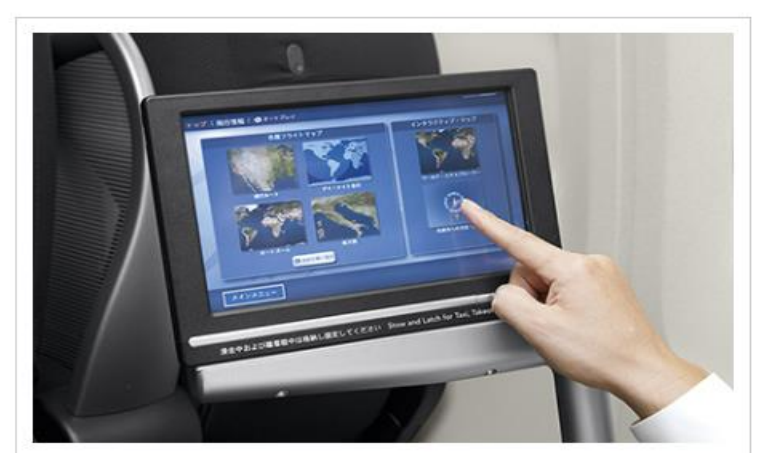

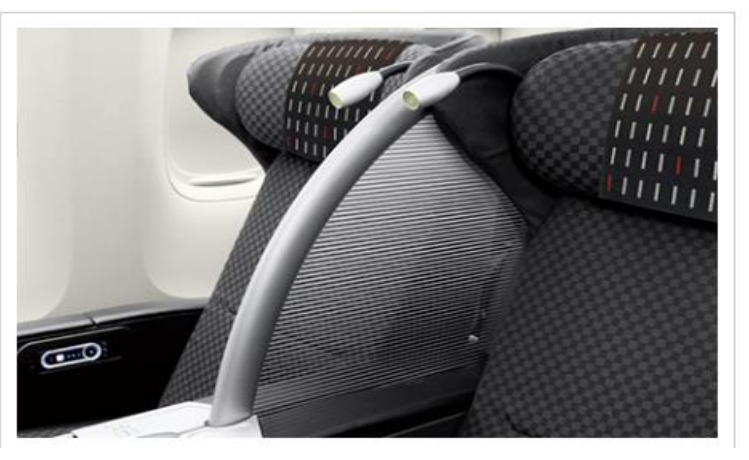

ゆったりとした、まるでプライベートソファに腰掛けたくつろぎ。 「JAL SKYRECLINER」(JAL SKYRECLINERは2011年度グッドデザイン賞を受賞いたしました。) ふんわりと前方に張り出した鳥の翼状のシートバックで、優しくつつみこまれるプライベート感を表現しました。

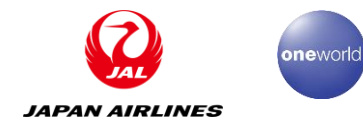

#### (3) シート概要 ③エコノミークラス

#### JAL Economy Class Seat

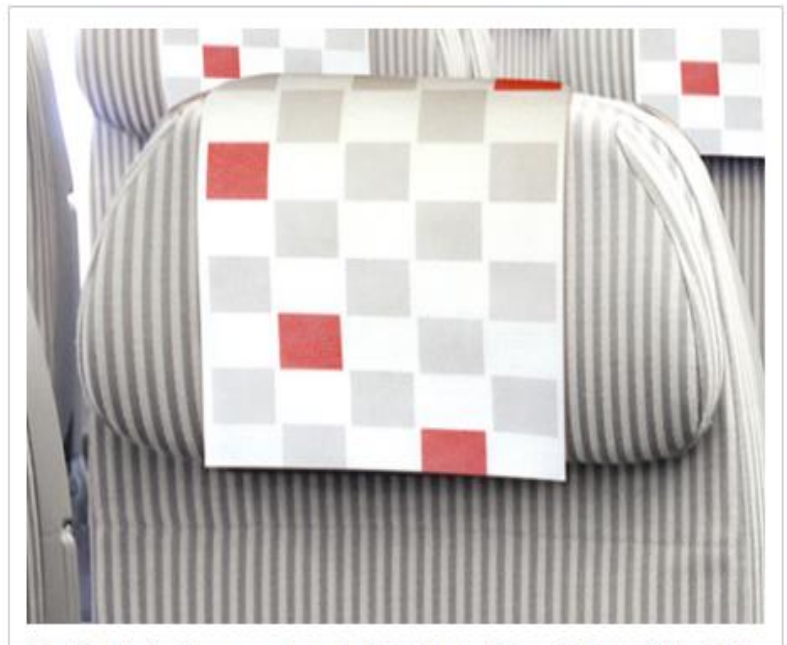

頭の動きに自在にフィットしながら優しく支え、心地よくお休み頂け る「ハンモック式ヘッドレスト」を採用。

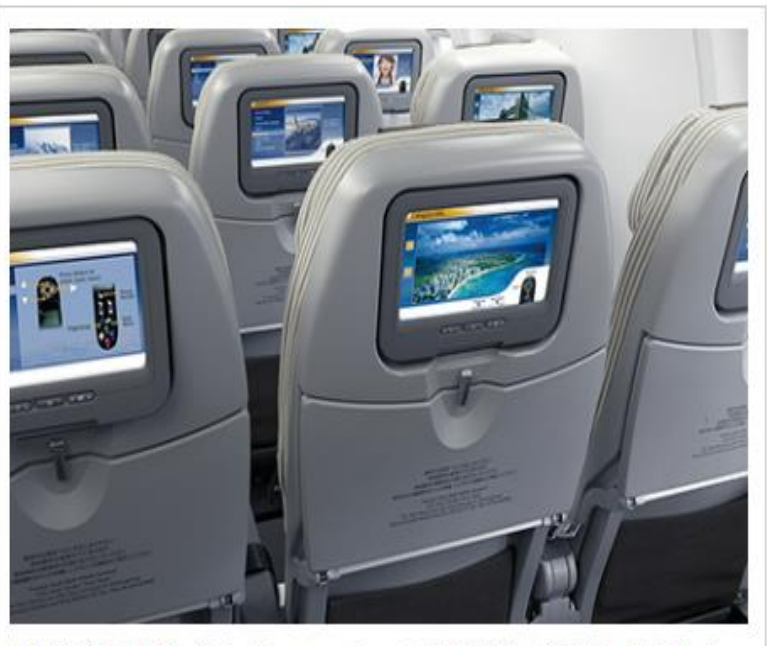

国際線主要路線に個人用TVモニターを標準装備。今話題の映画から ゲーム、そして音楽、落語まで、多彩なプログラムをお楽しみいただ けます。

シートは100年の伝統を持つヨーロッパのメーカー、RECAROを採用。 レース用の車にも用いられるその技術は、快適性、安全性において世界トップクラス。 日本の空の旅に、大きなくつろぎを約束します。

※運航機材によって、一部仕様が異なります。

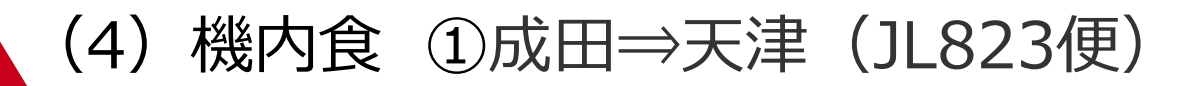

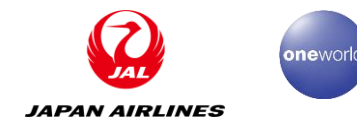

【ビジネスクラス・エコノミークラス(共通)】 両クラスとも個包装された食品を箱詰めしたボックスミール

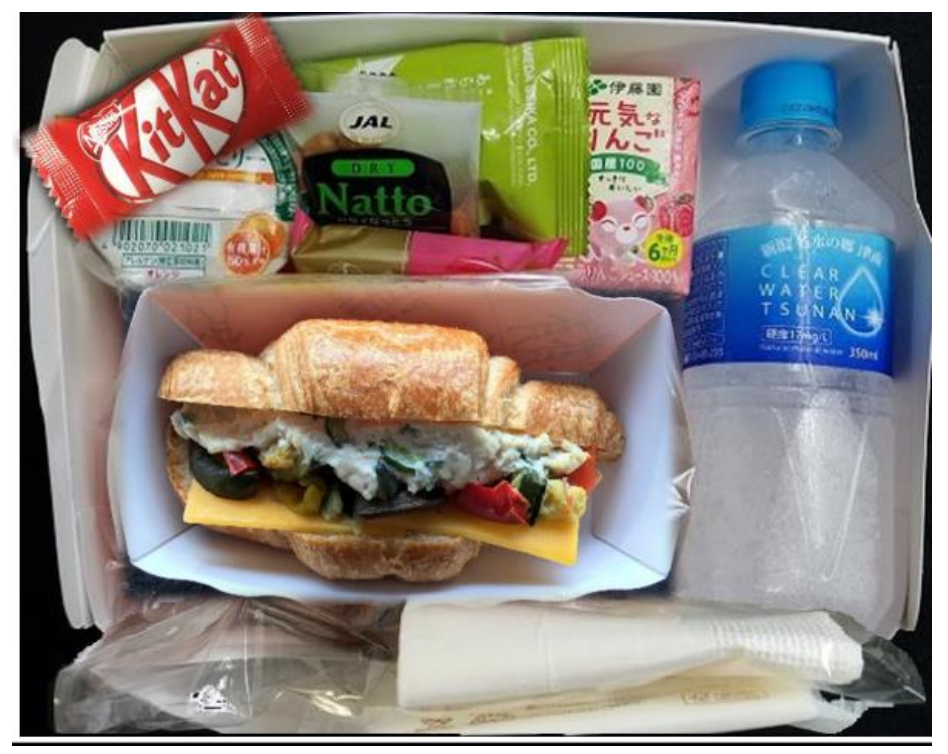

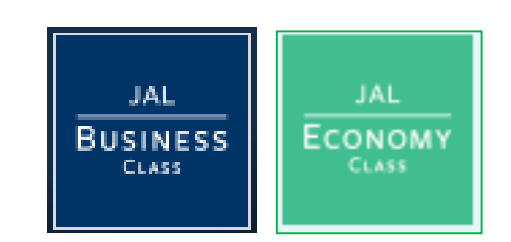

内容:パン、ジュース、チーズ、 クラッカー、あられミックス、 ドライなっとう、ゼリー他

※写真はイメージです。
 ※中国民用航空局通達文書に基づき、機内食の内容を簡素化させていただきます。
 また、特別機内食は離乳食のみご予約いただけます。
 ※今後の感染状況により機内サービスに変更が生じた際は、改めてご案内する予定。

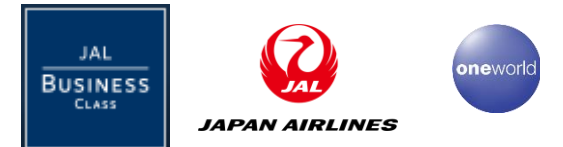

和食

## (4) 機内食 ②天津⇒成田 (JL824便)

【ビジネスクラス】

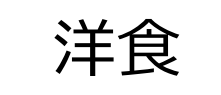

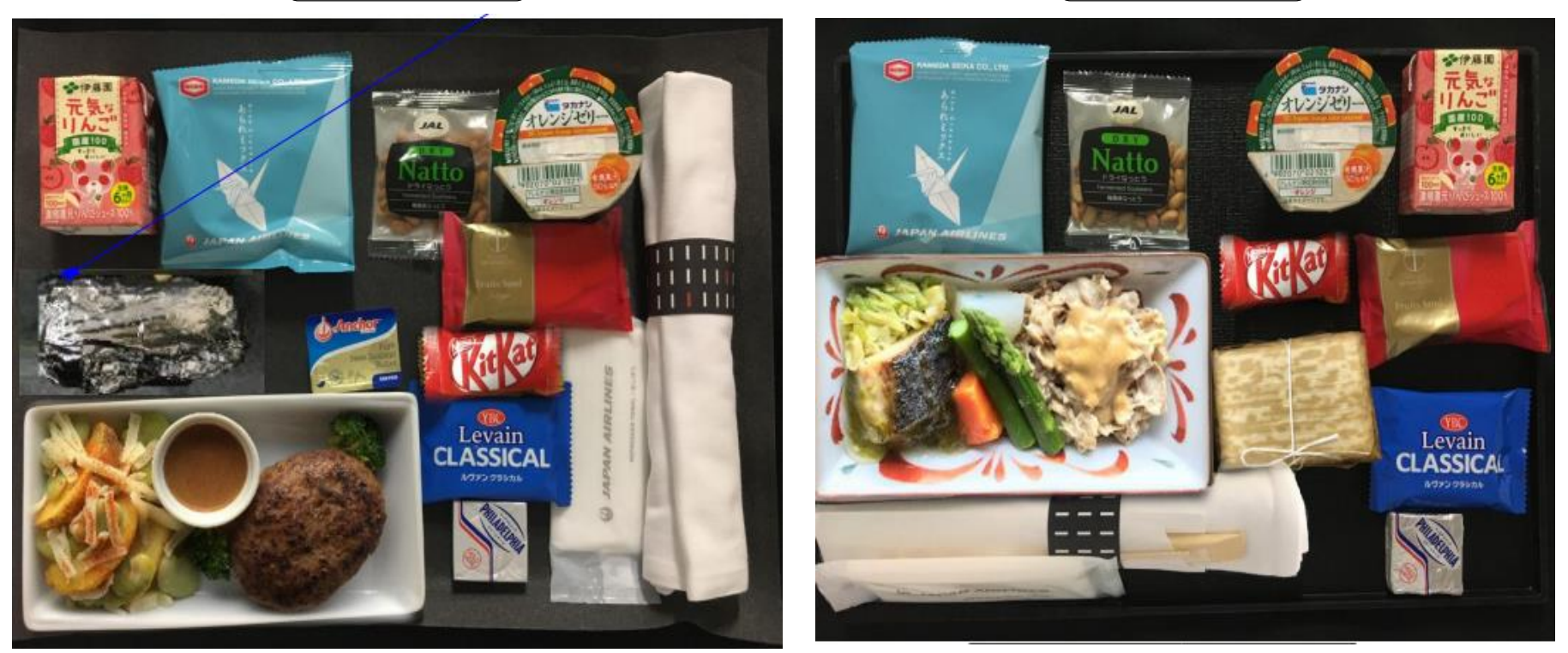

※洋食と和食からお選びいただけます。写真はイメージです。
 ※特別機内食はお子さま食(離乳食含む)、アレルギー対応食のみご予約いただけます。
 ※今後の感染状況により機内サービスに変更が生じた際は、改めてご案内する予定。

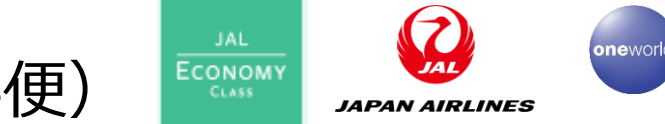

## (4) 機内食 ②天津⇒成田 (JL824便)

【エコノミークラス】

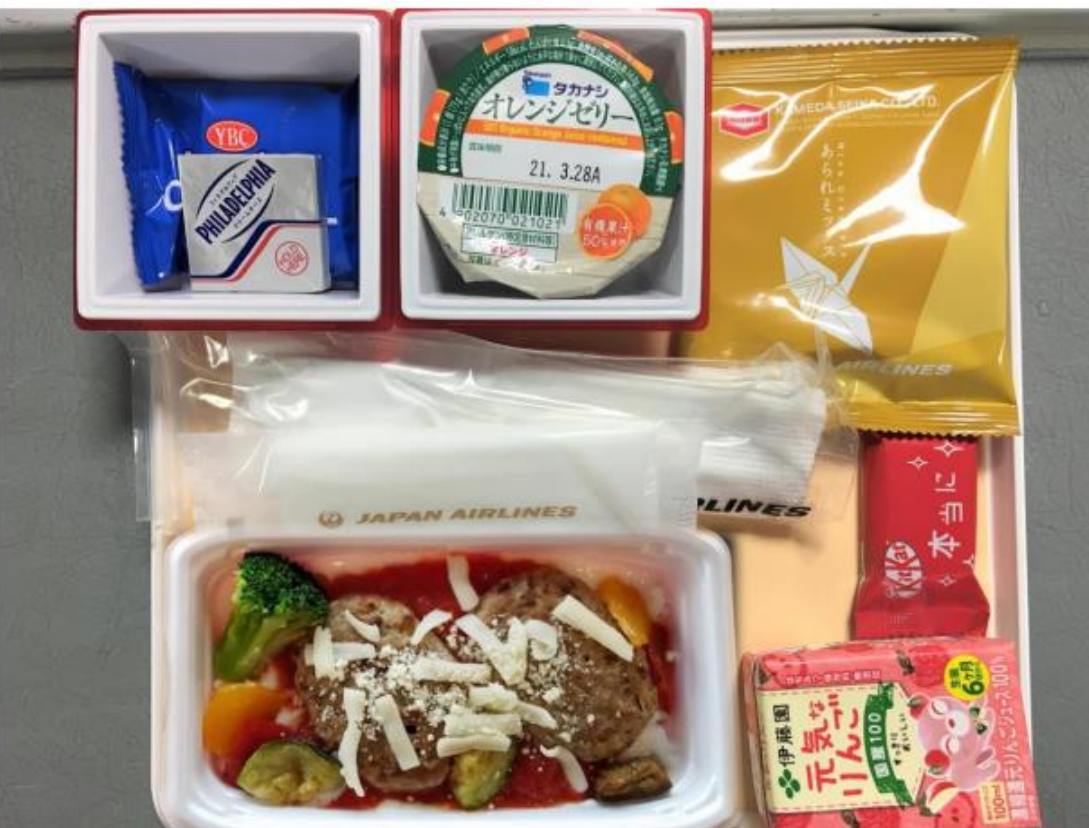

※写真はイメージです。 ※特別機内食はお子さま食(離乳食含む)、アレルギー対応食のみご予約いただけます。 ※今後の感染状況により機内サービスに変更が生じた際は、改めてご案内する予定。

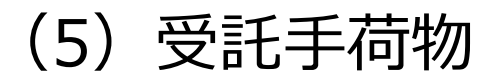

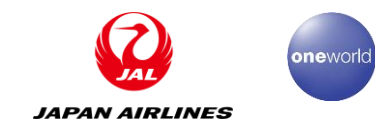

#### JALなら業界最大クラスの手荷物許容量。エコノミークラス・プレミアムエコノミークラスは 受託手荷物は2個、ファーストクラス・ビジネスクラスは3個まで無料!大型スーツケース サイズ(203cmまで)もOK!

| ご利用クラス                                                                                 | 無料手荷物許容量                                         | 個数                                         | 1個あたり<br>の重量 | 3辺(縦・横・高さ)の和                          |  |
|----------------------------------------------------------------------------------------|--------------------------------------------------|--------------------------------------------|--------------|---------------------------------------|--|
| ファーストクラス                                                                               | 7ァーストクラス                                         |                                            | 32kg/        |                                       |  |
| ビジネスクラス         32kg<br>70ボンド         32kg<br>70ボンド         32kg<br>70ボンド         32kg |                                                  | 31回                                        | 個            | ) C                                   |  |
| プレミアム<br>エコノミークラス<br>エコノミークラス                                                          | 23kg<br>50#>F<br>50#>F                           | 2個                                         | 23kg/<br>個   | A B<br>A+B+C ≦ 203cm<br>※キャスターと持ち手を含む |  |
| 座席を確保されている<br>お子さま 大人と同様の<br>無料手荷物許容量                                                  |                                                  | お客さまがご使用                                   |              | 用されるベビーカー・ゆりかご・                       |  |
| 座席を確保されていない<br>お子さま                                                                    | 3辺(縦・横・高さ)の和が<br>203cm以下の手荷物1個、<br>重量は同行する大人に準じる | 」<br>デ<br>チャイルドシートは無料手荷物許容量に<br>りします<br>入る |              | 手荷物許容量に含まず、無料でお預か<br>りします             |  |

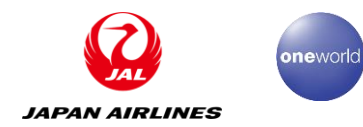

## 2.天津発JL824便をご利用の場合

※2022年11月8日現在の抜粋情報です。 最新詳細情報を弊社ホームページにてご確認をお願い致します。 https://www.jal.co.jp/jp/ja/info/2020/inter/201227/?m=important\_notice

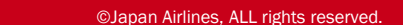

#### ①国際線ターミナル1の2号門から入館(入館開始時間11:25)

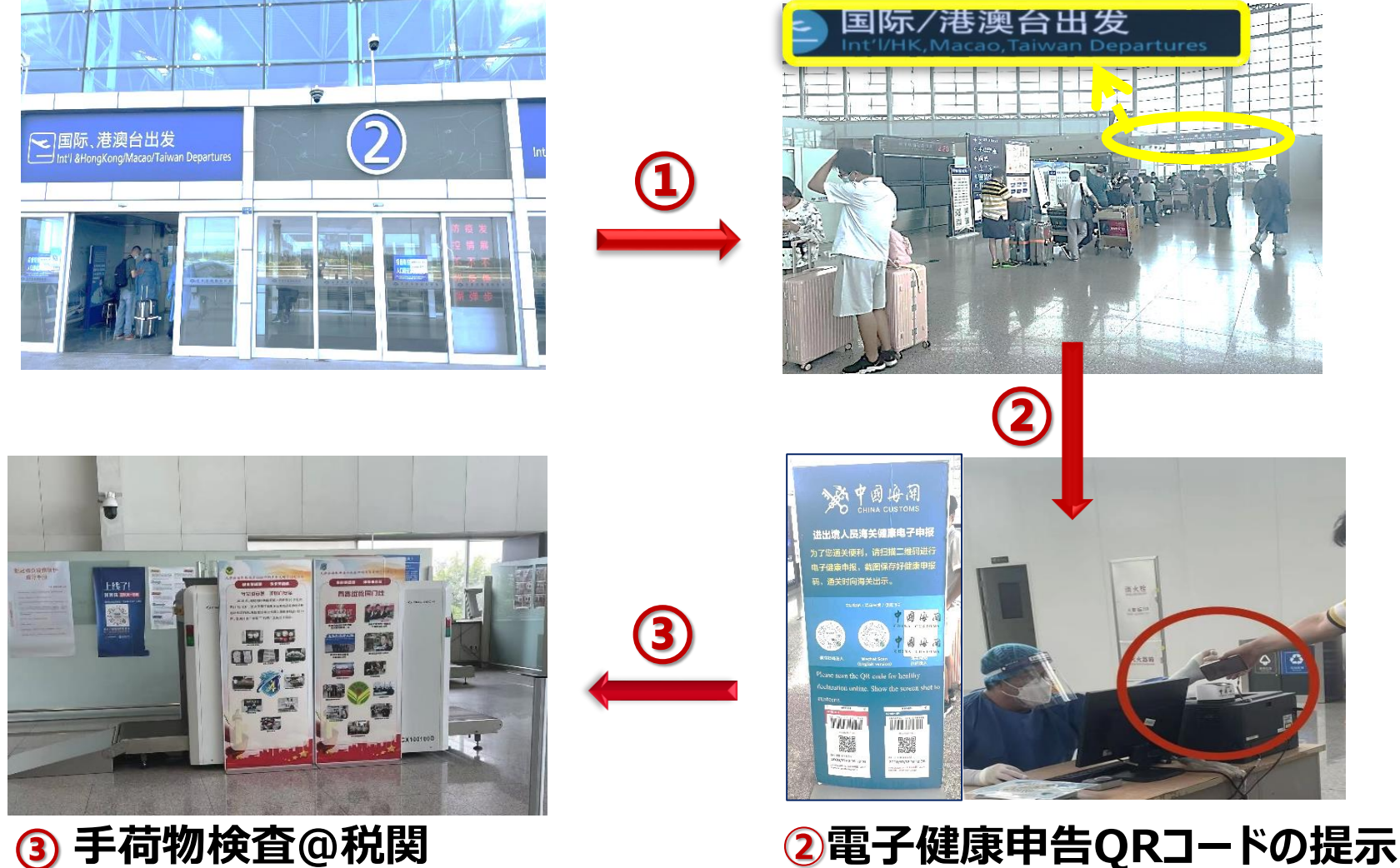

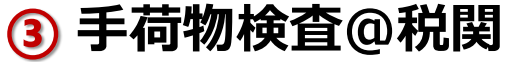

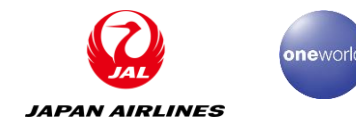

## (1) 天津空港からご出発の流れ(その2)

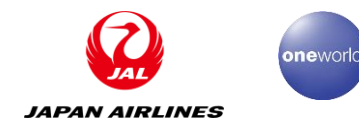

#### ④ チェックインカウンター

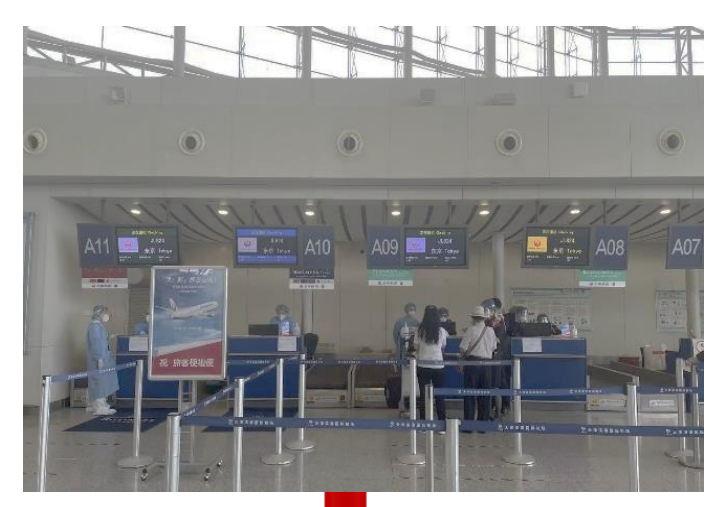

## ● 「「「」」「」」 ● 「」」 ● 「」」 ● 「」」 ● 「」」 ● 「」」 ● 「」」 ● 「」」 ● 「」」 ● 「」」 ● 「」」 ● 「」」 ● 「」」 ● 「」」 ● 「」」 ● 「」」 ● 「」」 ● 「」」 ● 「」」 ● 「」」 ● 「」」 ● 「」」 ● 「」」 ● 「」」 ● 「」」 ● 「」」 ● 「」」 ● 「」」 ● 「」」 ● 「」」 ● 「」」 ● 「」」 ● 「」」 ● 「」 ● 「」 ● 「」 <

#### 受託手荷物のご案内。

天津コロナ防疫政策により、一度お預かりしたお荷物は、中身の 再確認やピックアップはできません。忘れ物がないことを<u>必ず確認</u> してからお預けいただきますようお願いします。また、空港ビル管 理者の指導により、こちらでお荷物の計量後、別の場所にある受 託荷物カウンター(チェックインカウンターの左裏)にお預け下さい。 ご理解ご協力をお願いいたします。

また、チェックイン後に当日のフライトをキャンセルされた場合、 預けた荷物は、防疫理由で24時間後に返却されることをご了承く ださい。

ご理解とご協力ありがとうございます!。

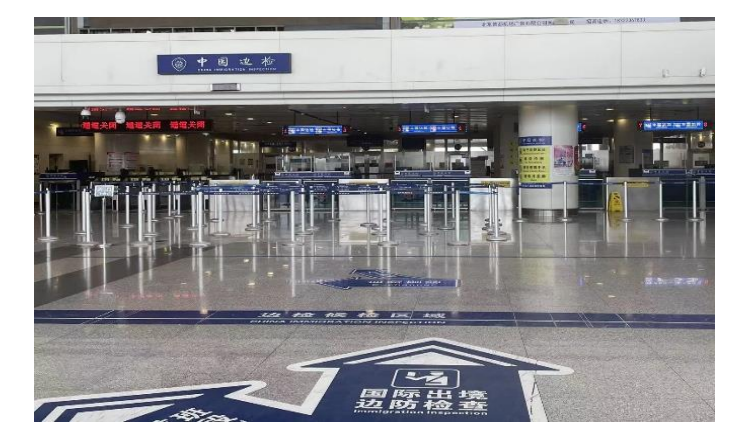

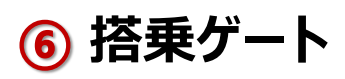

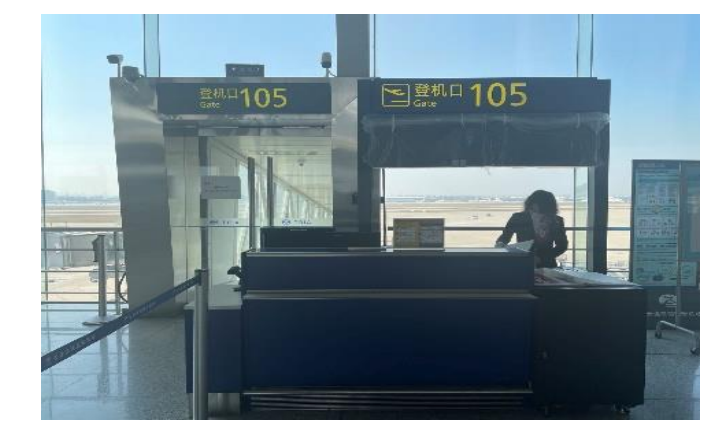

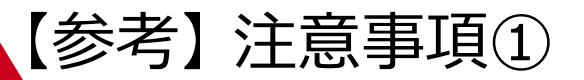

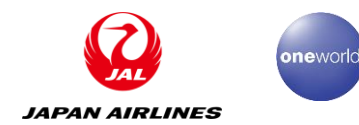

国際線ターミナル(T1)入館時

#### 2022年9月10日より 気する際、現行の健康コード「緑」と検温に加え、ターミナル入場前 48時間以内に取得したPCR陰性証明書のご提示が必要となります。 あらかじめご留意の上、天津空港ターミナルへご入場いただきますよう お願いいたします。

ご案内(2022/11/1現在) ◆ T1入館開始時間: 11:25~ ◆ JL824 チェックイン時間: 12:25~14:10

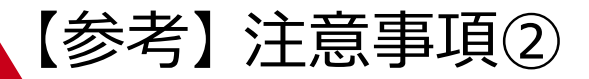

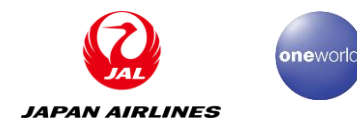

## 営業停止中

#### 国際線ターミナル(T1)の免税店

### 通常営業中

### 国内線ターミナル(T2)の一部レストラン、コンビニ、コヒーショップ

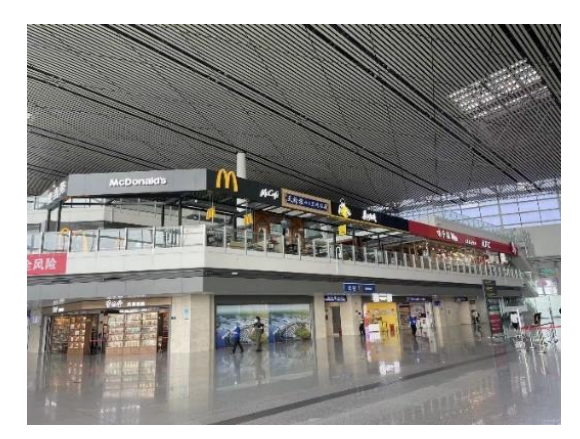

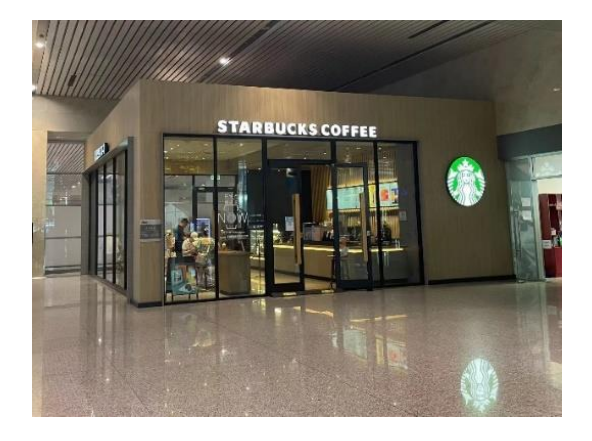

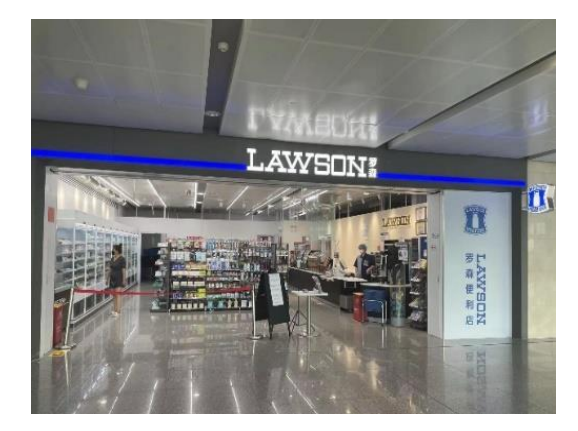

※予告なく変更となる場合がございます。

## (2) 天津出発時に必要な手続き <チェックポイント>

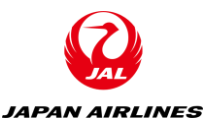

| No | 対象                                                              |                           | 必要な手続き                                               | 参考ページ  |
|----|-----------------------------------------------------------------|---------------------------|------------------------------------------------------|--------|
| 1  | L すべての客様                                                        |                           | A.中国出発時の電子健康申告                                       | P20    |
| n  | 有効なワクチンを3回                                                      | ①日本ワクチン接種の場合<br>※あるいは中国以外 | B.必要な接種証明書をVJWにアップロード<br>(※MySOSは11月14以降使用不可)        | P21    |
| Ζ  | 接種済みのお客様                                                        | ②中国ワクチン接種の場合              | C.国際旅行健康証明を取得しVJWにアップロード<br>(※MySOSは11月14以降使用不可)     | P22    |
| 3  | ワクチン3回未接種のる                                                     | お客様                       | D.有効な72時間PCR陰性証明書をVJWにアップ<br>ロード(※MySOSは11月14以降使用不可) | P23~24 |
| 4  | 上記2、3のいずれかの対象者で、VJW(または<br>MySOS)を利用しない場合<br>(ファストトラックを利用しない場合) |                           | E.質問票WEBに回答し、QRコードを提出                                | P25    |

※必要な手続きA~Eについては次ページ以後参照

#### 【重要案内】

2022年11月1日より日本入国時に利用する「MySOS」のファストトラック機能が入国手続きオンラインサービス「Visit Japan Web」(VJW)に統合されます。VJWは入国手続きの「検疫」、「入国審査」、「税関申告」をウェブで行うサービスです。 •11月13日までに日本に入国する場合、10月中の登録は「MySOS」の利用が可能です。11月1日以降は「Visit Japan Web」をご利用ください。11月14日以降に入国する場合はMySOSでは登録ができません。 •11月1日以降は「VJW」をご利用ください。

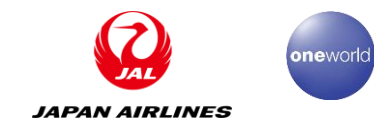

## A.中国出発時の電子健康申告

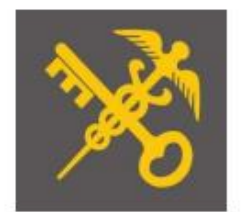

#### \*<u>注意:</u> 中国を出国する時には、電子健康申告が義務づけられておりますので 事前に登録をお済ませください。

WeChatアプリ (推奨)

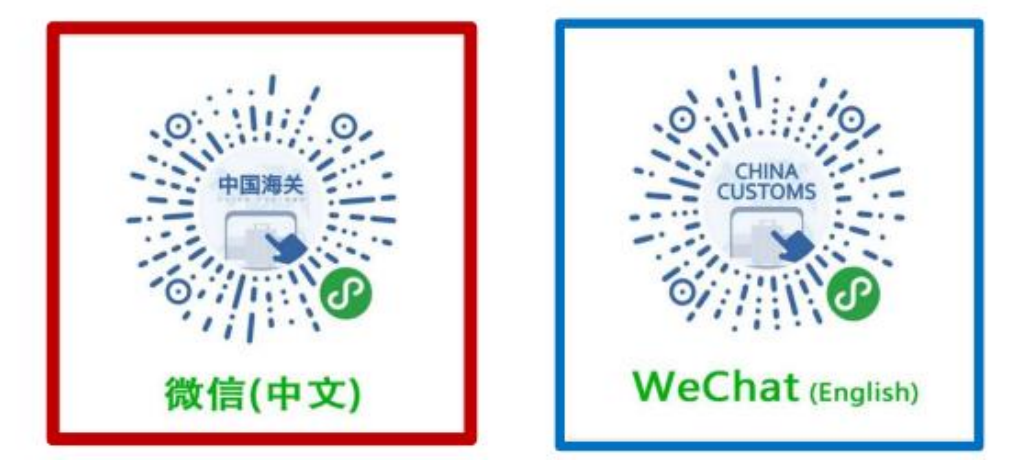

■ 便の出発時刻の24時間前から申告可能。

- ■同じ携帯端末で複数名の登録ができますので、お子様がいらっしゃる場合でも同じ携帯で登録が可能です。 複数登録の場合は、スクリーンショットをお忘れにならないようお願い致します。
- ■その他、<u>https://www.jal.co.jp/jp/ja/info/2020/inter/200731/</u>にてご確認をお願いします。

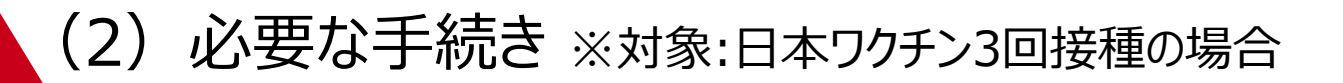

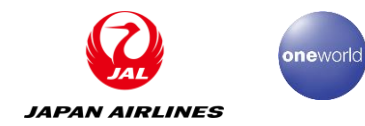

## B.必要な接種証明書をVJWにアップロード

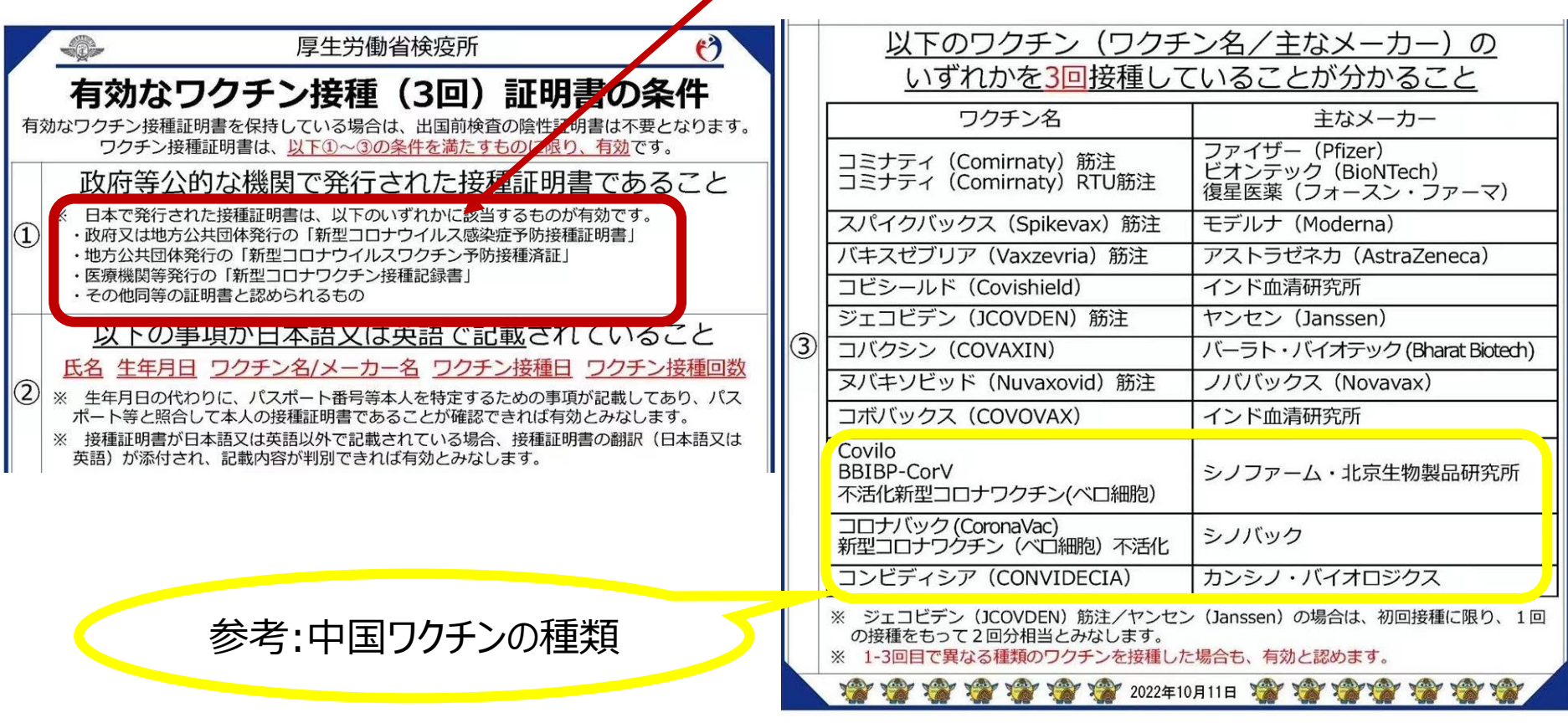

#### 詳しくは厚生労働省のページをご確認ください。

https://www.mhlw.go.jp/stf/seisakunitsuite/bunya/border\_vaccine.html

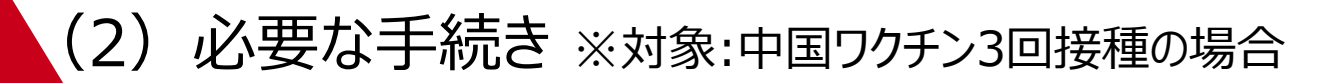

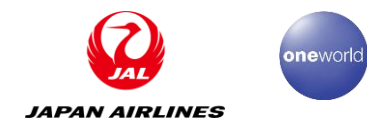

## C.国際旅行健康証明を取得し、VJWにアップロード

#### ※「国際旅行健康証明」取得の流れは以下の通りです。

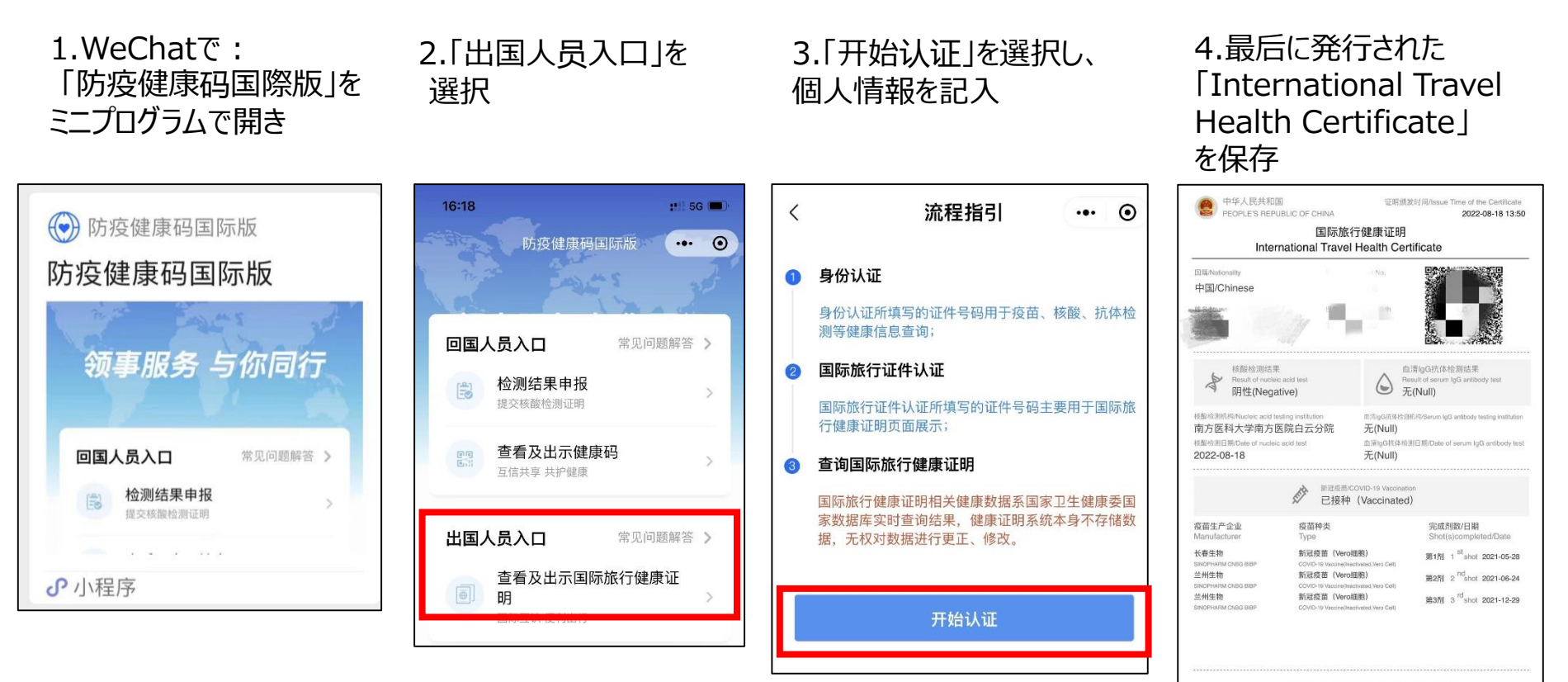

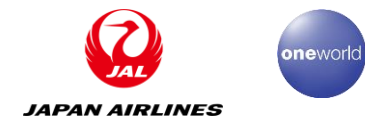

#### D.有効な72時間PCR陰性証明書をVJWにアップロード(その1)

■有効なワクチン接種証明書を保持していない全ての日本入国者は、カウンターで搭乗手続きをする際には必ず有効なPCR検査証明書を提出しなければなりません。

【注意】PCR検査証明書の不備で 搭乗できない事例が多く発生しています。

PCR検査証明書によくある不備: ①検体採取が対象外 ②検査有効期限切れ、或いは表記不明 ③検査方法が対象外

#### Quarantine Station, Ministry of Health, Labour and Welfare, Japanese Government COVID-19 に関する検査販売 Certificate of Testing for COVID-19 交付年月日 Date of issue 生態層目 Date of Birth 上記の者の CONTE-19 に関する検査を行った結果、その結果は下記のとおりである。 よって、この証明を交付する。 This is to certify the following results which have been confirmed by testing for CUVID-19 conducted with the sample taken from the above mentioned person esting Method for COVID-19 Besult pecimen Collec (下記)、「アルかをティ (下記いずれかをテエック/Check one te and Time the bases below) ARRES CV-R 1.11 1000104047 telyyyy /am /dd (NAAT: POR. LAMP. THA. TRC. Smarth **Nasopharyngeal** Negative Amp, NEAR, Next generation Saak (garage) ine <u>JURO</u>E 「鼻腔のでいる際」 □花田定葉特容\*\* 1001 **Natal Stab** Quantitative antigen text Pasitiw (GLEIA/BCLIA) 一人間不同 No entry 口稿前 Saliva into Japan 日島間間ぬぐい彼と間 間向ぐい彼の協会 acopharyngeal and ropharyngeal Swahs Not a qualitative satigen ter ※2 鼻腔ぬぐい病検告は挑動増解検査のみ有効 Nasal Such is solid when the test method is Nucleic acid amplification test (SAAT) 医療機関名 Name of Medical institution \_\_\_\_

厚生労働省の所定フォーマットの利用を推奨

### (2) 必要な手続き ※対象:ワクチン3回未接種のお客様

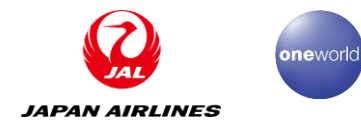

#### D.有効な72時間PCR陰性証明書をVJWにアップロード(その2)

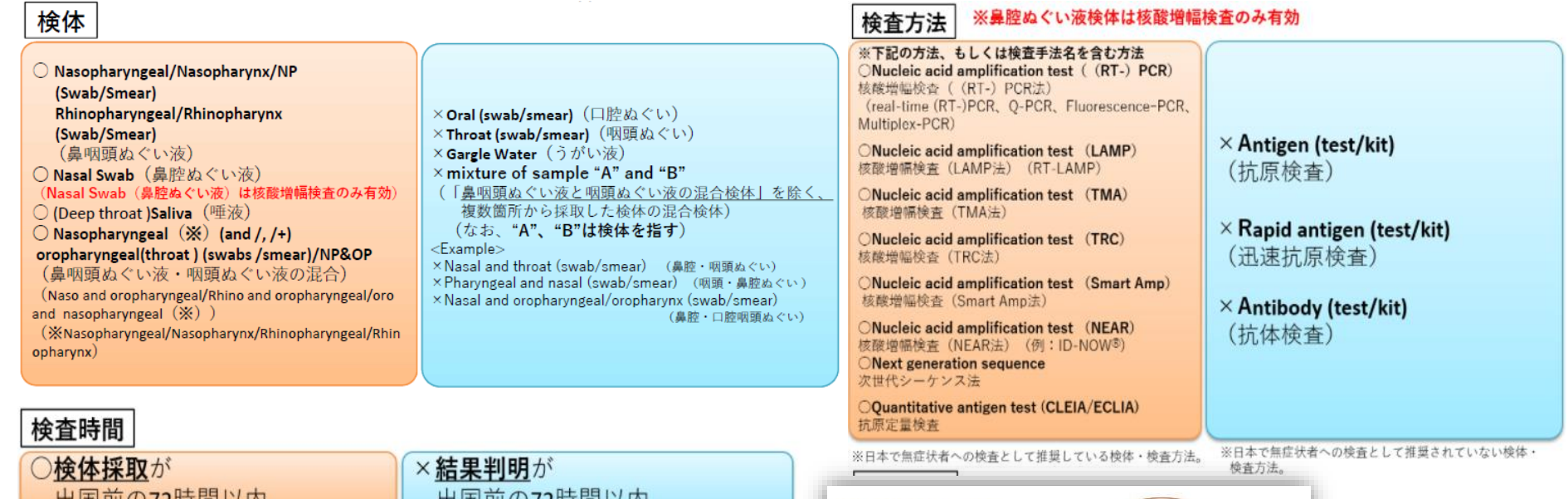

#### 出国前の72時間以内

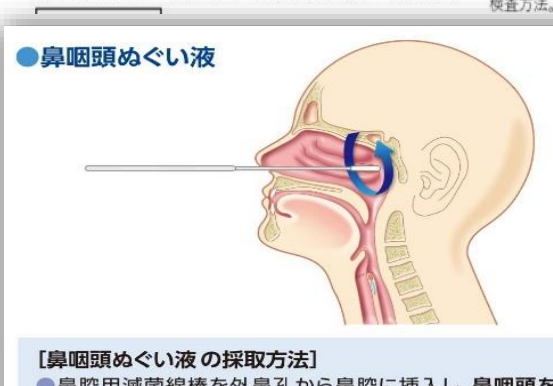

鼻腔用滅菌綿棒を外鼻孔から鼻腔に挿入し、鼻咽頭を 数回擦過して検体を採取します。

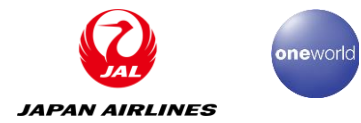

## E.質問票WEBに回答し、QRコードを提出

#### VJW(またはMySOS)を利用しない場合は、質問票WEBに回答し、 QRコードを提出する必要があります。

(※なお、VJWまたはMySOSを利用しない場合はファストトラックが利用 できません)

## 質問票WEBへのアクセスはこちらから

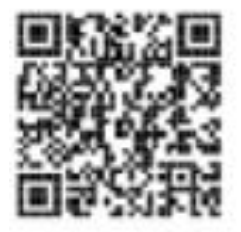

https://arqs-qa.followup.mhlw.go.jp

スマートフォン及びPCに対応しています。 QRコードはスクリーンショットで保存または印刷し、検疫時に提示をしてください。

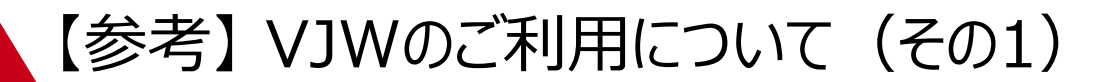

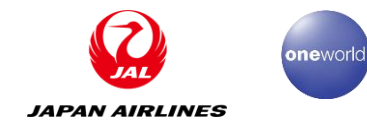

### 渡航前の準備に関する日本政府からの協力要請 〔すべてのお客さま対象〕

#### 渡航前の準備に関する日本政府からの協力要請〔すべてのお客さま対象〕

日本入国者数の増加に伴う混雑緩和や待ち時間短縮のため、日本人を含むすべての入国者に対して以下の協力が要請されております。

ご協力いただいた方の待ち時間は、他の方よりも実際に短縮されております。

入国検疫のファストトラック(事前検疫手続き)利用を推奨します。〔すべてのお客さま対象〕 「MySOS」または「VJW」を利用して、検疫書面の確認手続きを先に済ませることができます。 (日本到着予定時刻の6時間前までの申請が必要です)

済ませた場合、 搭乗手続きにおいて、検疫書面の確認が原則不要となります。 入国検疫手続きにおいて、検疫書面の確認が原則不要となります。

### 【参考】 VJWのご利用につい(その2)

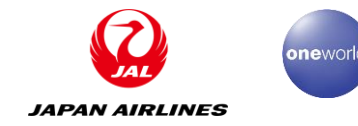

#### ダンロード方法

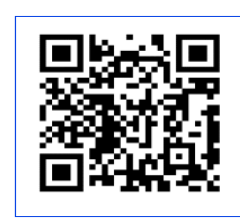

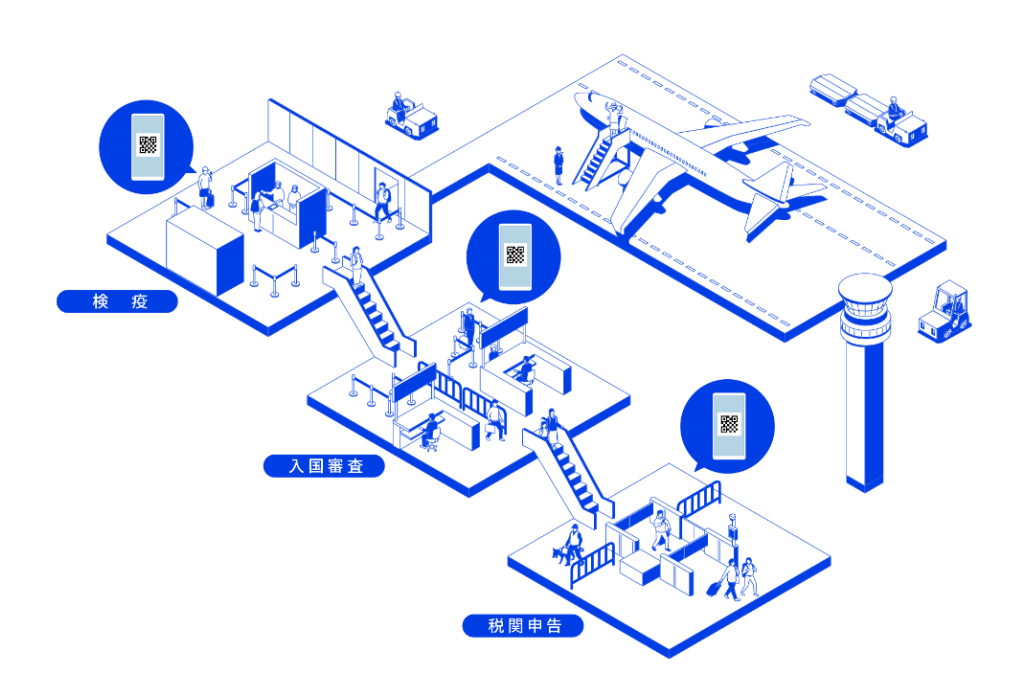

놀 Visit Japan Web

https://www.vjw.digital.go.jp

利用の流れ

1. 入国(または帰国)前に行うこと

| STEP 0           | STEP 1   | STEP 2    | STEP 3      |
|------------------|----------|-----------|-------------|
| アカウント作成・<br>ログイン | 利用者情報の登録 | スケジュールの登録 | 必要な手続きの情報登録 |
|                  | ۸ ک      |           |             |

#### 2. 日本到着時に行うこと

**STEP 4** 

入国・帰国の手続でQRコード表示

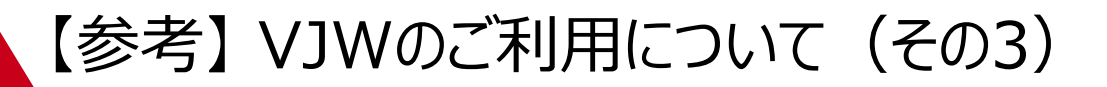

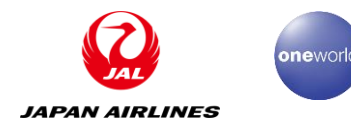

# 入国(または帰国)前に行うこと 【STEP 0】 アカウント作成・ログイン 新規アカウント作成を行い、ログインしてください。 メールアドレスにてアカウントを作成できます。

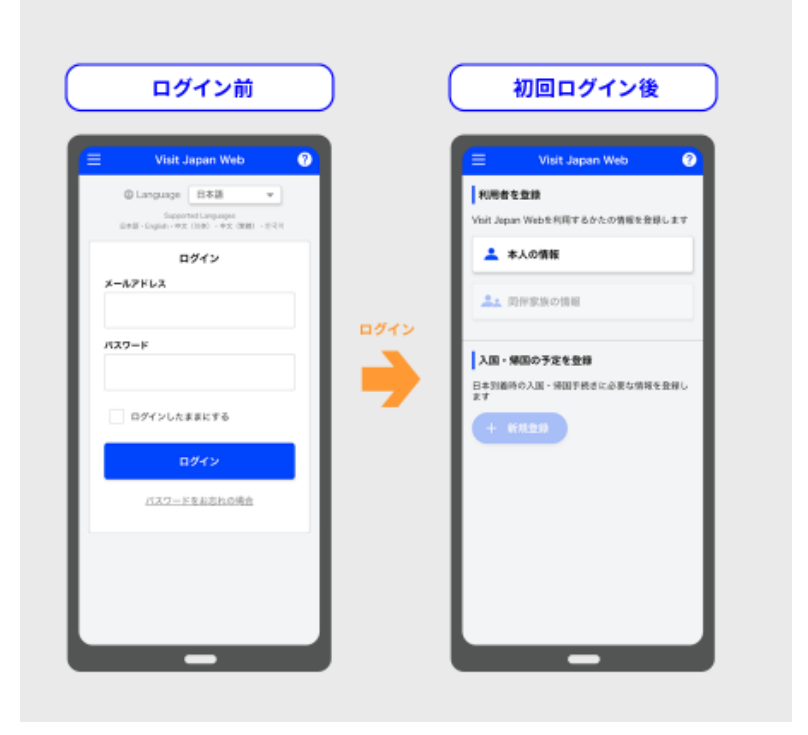

#### 【STEP 1】 利用者情報の登録 利用者の情報を登録してください。 同伴する家族の情報を登録できます。

| 登録前                                                                                                    | )        | 登録後                                                                                                    |
|----------------------------------------------------------------------------------------------------|----------|----------------------------------------------------------------------------------------------------|
| <ul> <li>Vist Japan Wb</li> <li>              Atta de data      </li> <li>             Atta de data         </li> <li>             Atta de data         </li> </ul> | <b>→</b> | Visit Japan Web     く       利用者を重加        Visit Japan Webを利用するのたの清朝を登却します        上     木人の情報       上     化体事故の情報       人名・特殊の予定を重約        日本時間の入園・増加手他市に必要な開始を登録します        ・     秋風の予定を重約 |

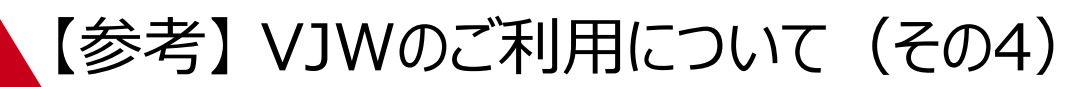

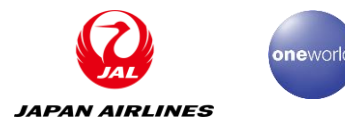

【STEP 2】 スケジュールの登録 入国・帰国の予定を登録してください。

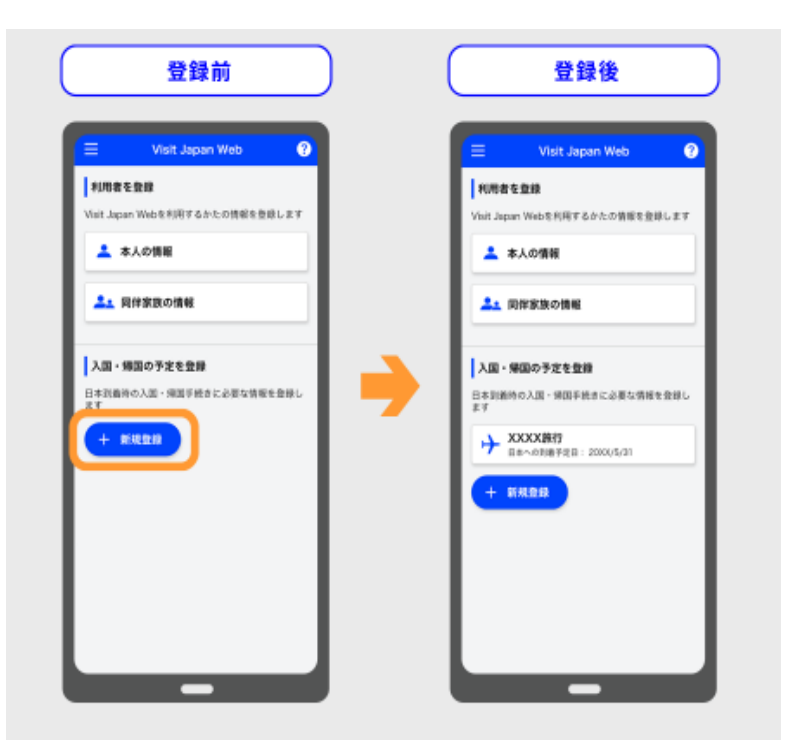

#### 【STEP 3】 必要な手続きの情報登録 登録した予定における入国・帰国の手続の 情報を登録してください。

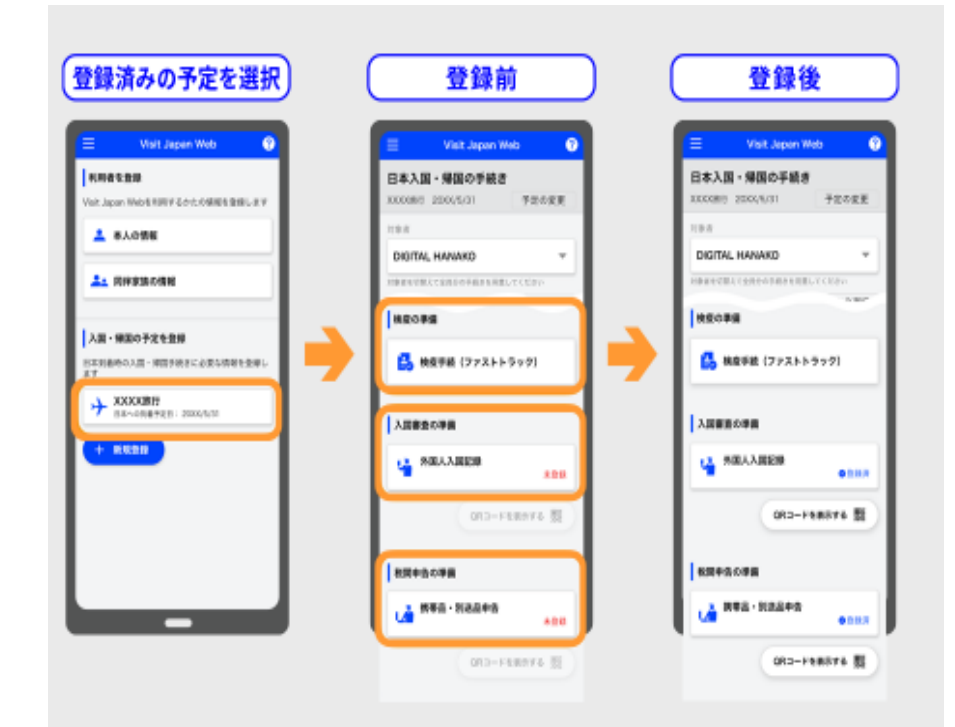

- ① 検疫(ファストトラック)
- ② 入国審査(外国人入国記録)
  - ※日本人と、再入国する外国人は不要です。
- ③税関申告(携帯品·別送品申告)

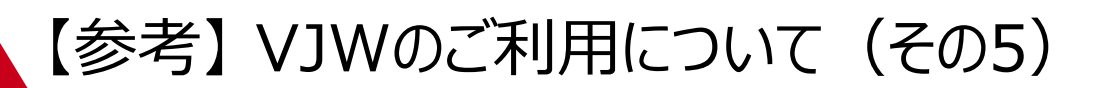

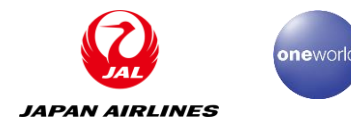

2. 日本到着時に行うこと

【STEP 4】 入国・帰国の手続でQRコードを表示 してください。

- ① 検疫のQRコード
- ② 入国審査のQRコード
   ※日本人と、再入国する外国人は不要です。
- ③ 税関のQRコード

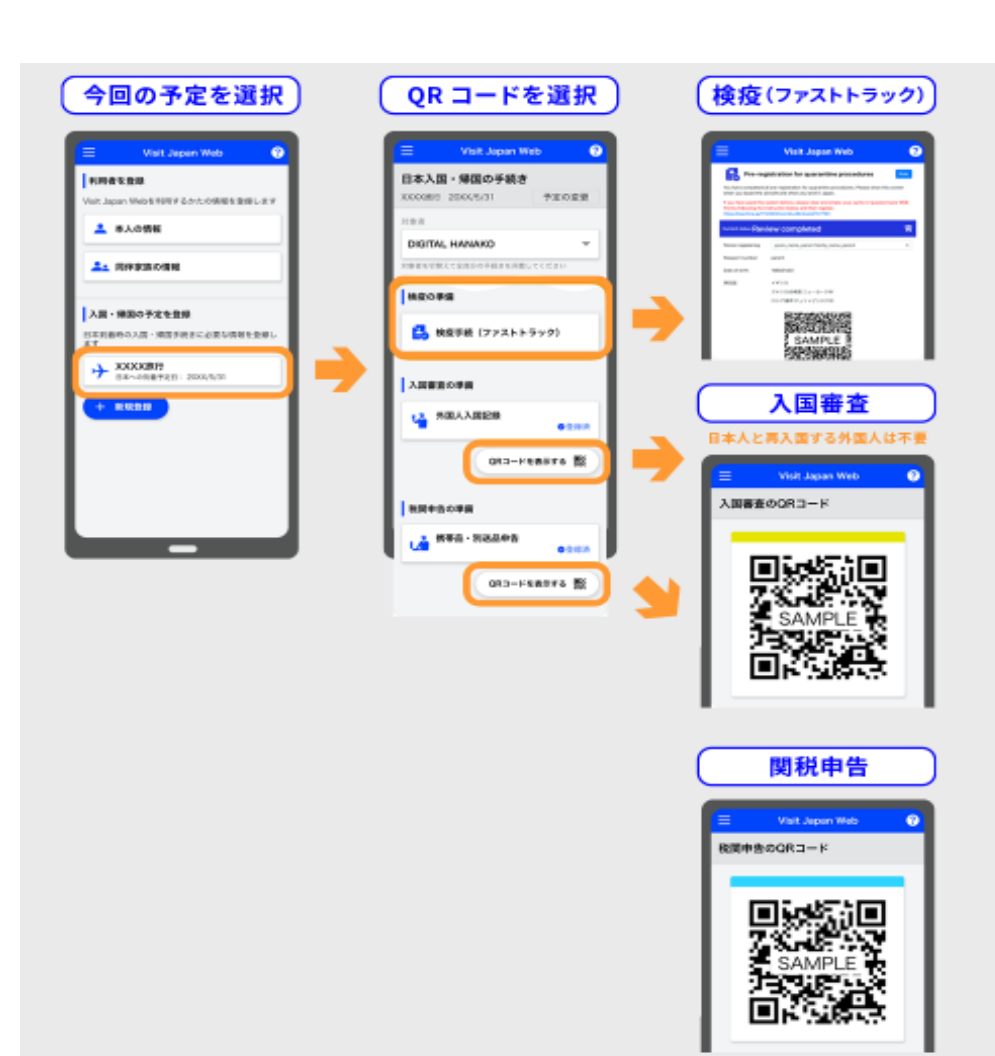

#### 【参考】 東京(成田空港)ご到着の流れ

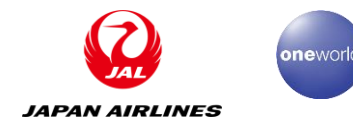

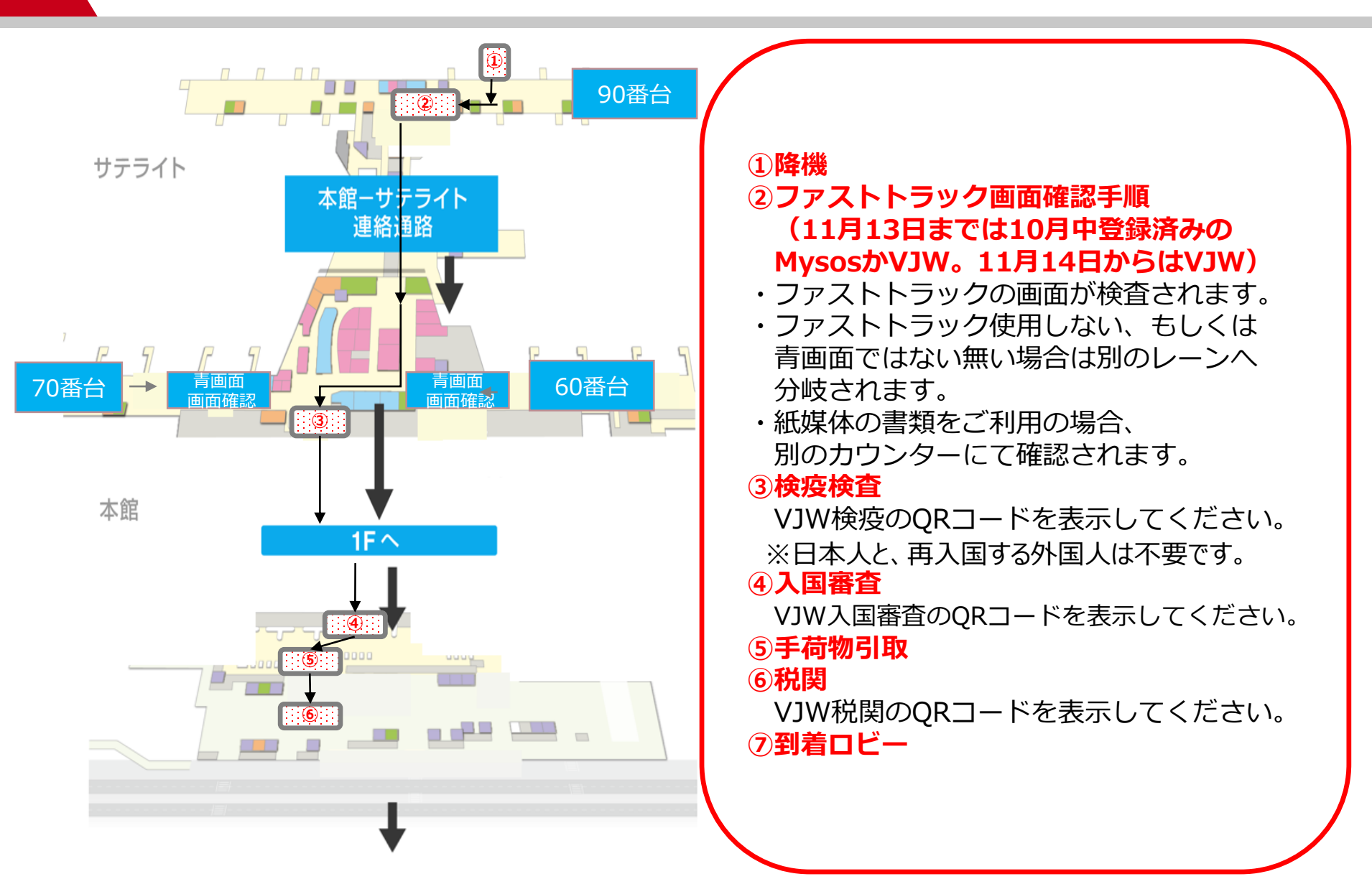

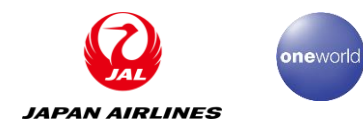

# 3.東京(成田)発JL823便をご利用の場合

※2022年11月8日現在の抜粋情報です。 最新詳細情報を弊社ホームページにてご確認をお願い致します。 https://www.jal.co.jp/jp/ja/info/2020/inter/201227/?m=important\_notice

(1) 天津へ渡航前の手続き <チェックポイント>

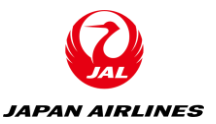

| No | 対象       | 必要な手続き                                                     | 参考ページ  |
|----|----------|------------------------------------------------------------|--------|
|    |          | A.1回目のPCR検査(搭乗予定日の2日前)                                     | P34    |
| 1  | すべてのお客様  | B.2回目のPCR検査(搭乗予定日の24時間以内)<br>※必ず一回目と異なる指定検査機関で受検して<br>ください |        |
|    |          | C.健康コードの申請                                                 | P35    |
|    |          | D.中国入国時の電子健康申告                                             | P36-37 |
| 2  | 中国籍の方に限り | E.個人情報の申告                                                  | P38    |

※必要な手続きA~Eについては次ページ以後参照

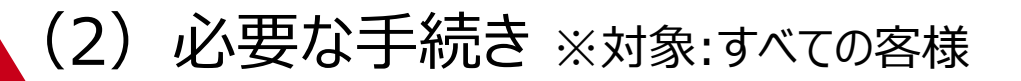

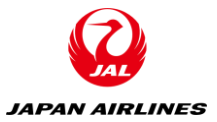

### A.1回目のPCR検査について

搭乗予定日の2日前に指定検査機関もしくは、厚生労働省に登録している自費検査機 関で1回目のPCR検査を行ってください

### B.2回目のPCR検査について

搭乗予定日の24時間以内に指定検査機関で2回目のPCR検査を行ってください ※必ず1回目と異なる指定検査機関で受検してください

- ✓ 指定検査機関ならびに2回目のPCR検査受検時間など、詳細については中国大使館ホームページ にて確認ください。
- ✓ 注意点:検査報告書については必ず、氏名・旅券番号(渡航に使用する旅券)・生年月日・連絡先・採取方法・採取時刻・検査方法・検査結果および検査機関の署名捺印があるものを取得してください。

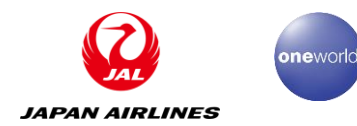

## C.健康コードの取得について

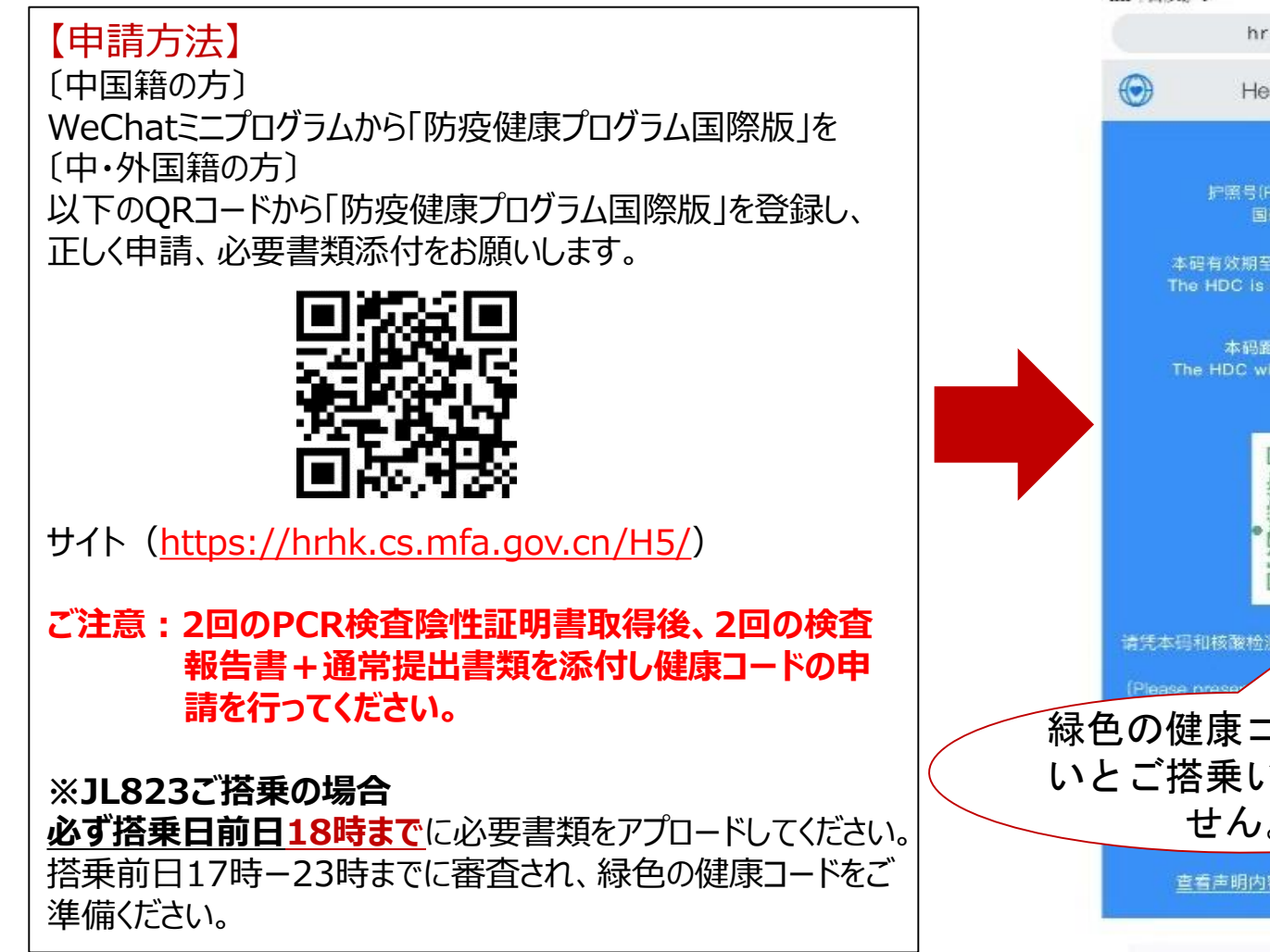

all 中国移动 😒 11:09 🕀 🖬 91% 🛤 Ō. hr.cs.mfa.gov.cn Q Health Declaration Wang\*Jun 0 护照号(Passport NO.): 34\*\*\*\*\*78 本码有效期至北京时间2020/11/26 01:59。 The HDC is valid until 26/11/2020, 01:59 Beijing time. 本码距失效还有35小时04分。 The HDC will expire in 35 hours and 04 金测均为明性的检测证明 緑色の健康コードがな いとご搭乗いただけま せん。 查看声明内容 (View your declaration)

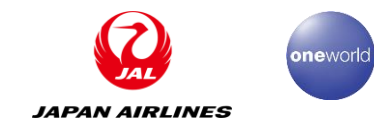

## D.中国入国時の健康電子申告

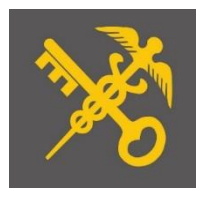

<u>中国当局検疫の指示により、天津空港入国に際し「健康電子入力完了画面の提示」が</u> 求められております。事前に登録をお済ませください。

〔WeChatをお持ちの方〕 (推奨)

〔WeChatをお持ちでない方〕

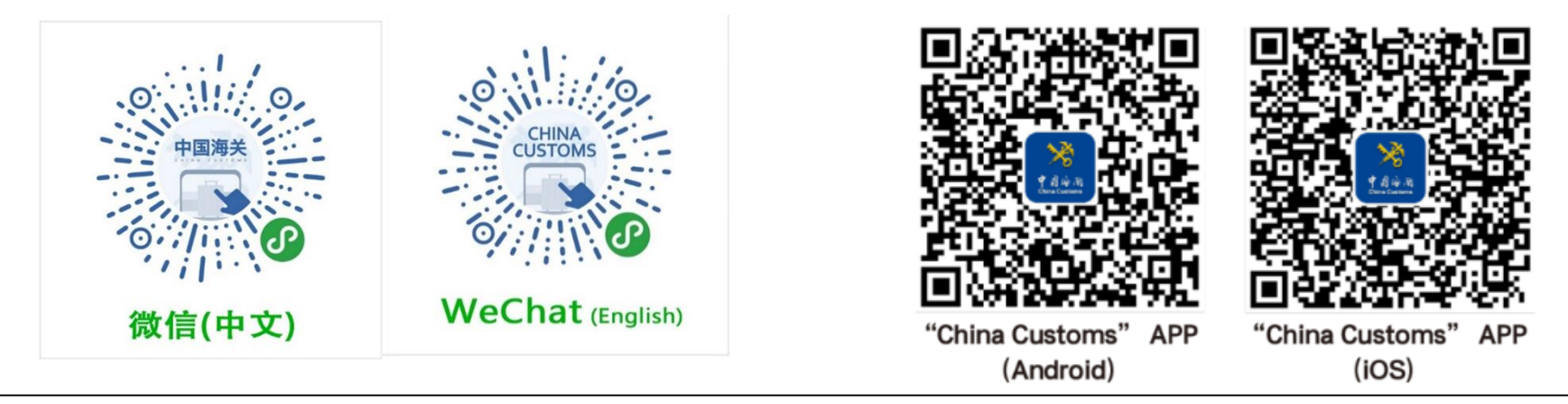

#### 【登録方法】

- ・事前に上記のQRコードより必要事項のご申告をお願いいたします。
   (入力画面詳細は下記「必要事項のご申告/入力画面詳細」項目をご覧ください。)
- ご登録は到着予定時刻の24時間前から可能です。項目が多数ございますので、空港にお越しになる前に
   ご登録されることをお勧めいたします。
- ・ご登録の際には「座席番号/Seat No」の入力が必要となります。Webチェックインなどでお座席番号を 確定後、ご登録いただくようお願い申し上げます。

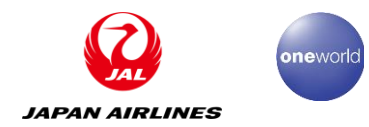

#### 必要事項のご申告/入力画面詳細

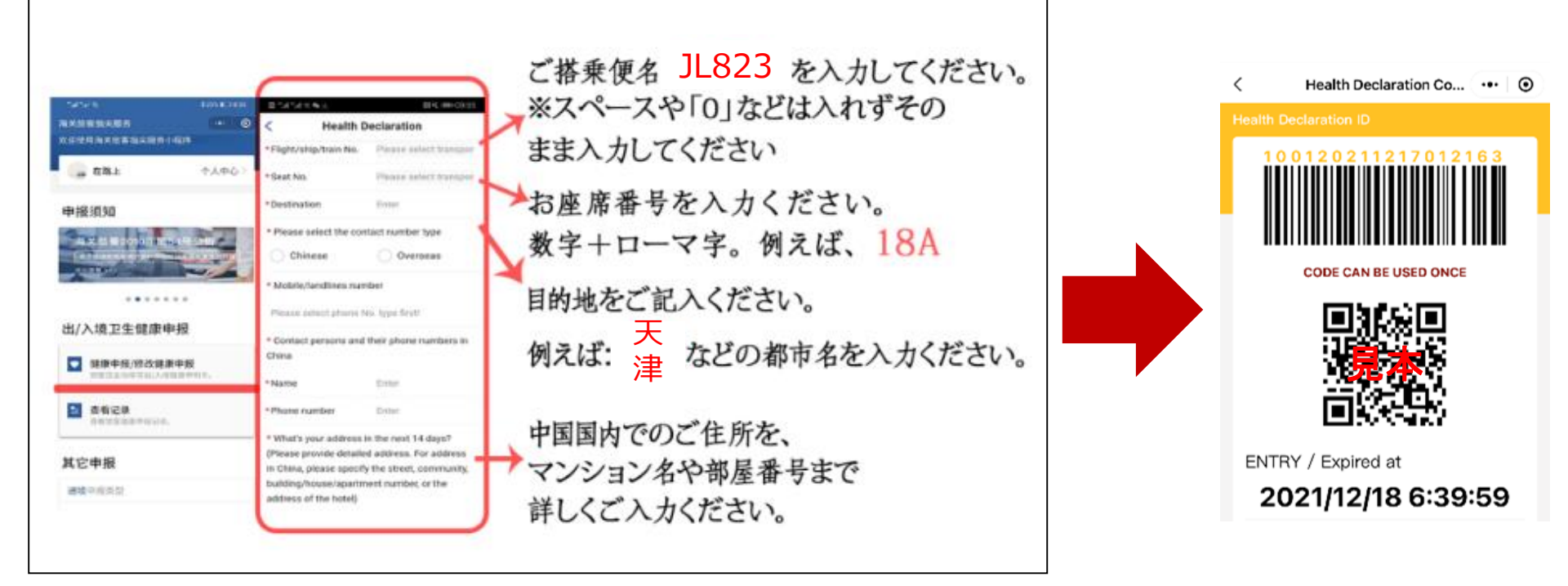

※事前座席指定が行えないお客さまは、一度「NA」でご登録いただき、ご出発当日に座席番号が確定次第、 登録データの上書きで修正いただくことが可能です。(その際にはQRコードが更新されますのでご注意 ください。)

※便名の入力間違いが大変多くなっています。便名は「JL+数字3桁」でご入力ください。

〔正〕TSN行き/<u>JL823</u>

〔誤〕TSN行き/JAL823、JL0823

※日本国籍をお持ちの場合、氏名は漢字ではなく、ローマ字(パスポート表記と同一)にてご入力ください。

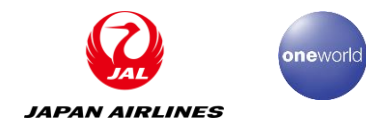

#### (2) 必要な手続き ※対象:中国籍の方に限り

### E.個人情報の申告

現地当局の指示により、中国籍の方に限り入国に際し、個人情報の申告が必要となります。

日本出発前に以下のQRコードより必要事項のご申告をお願いいたします。

なお、登録完了後に表示される画面は入国の際にご提示が必要となりますので、必ず ご自身で保存をお願いいたします。 入境旅客信息登记卡

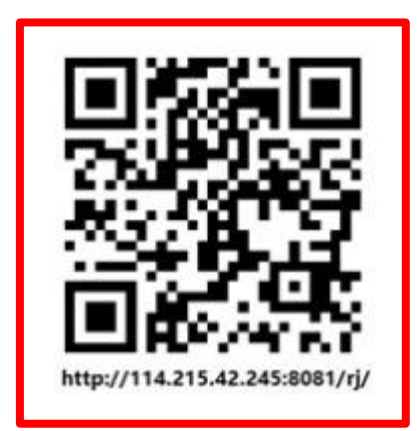

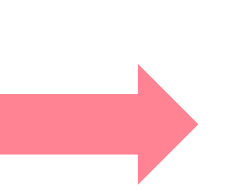

•QRコードは株式会デンソーウェーブの登録商標です。

| 入境旅客信息登记卡                       |  |  |  |  |  |
|---------------------------------|--|--|--|--|--|
| 请每位入境旅客认真填写以下信息,勿出现<br>遗漏或错误填报。 |  |  |  |  |  |
| 信息主体 *                          |  |  |  |  |  |
| ○ 本人                            |  |  |  |  |  |
| ○ 代办                            |  |  |  |  |  |
| 1.乘客国籍 *                        |  |  |  |  |  |
| ○ 中国籍                           |  |  |  |  |  |
| 外国籍(请在文本框具体填写国籍内容)              |  |  |  |  |  |
| 2.姓名 *                          |  |  |  |  |  |
| 3.护照号码 *                        |  |  |  |  |  |

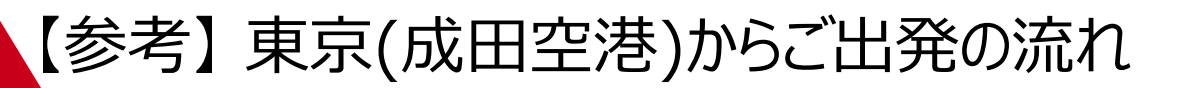

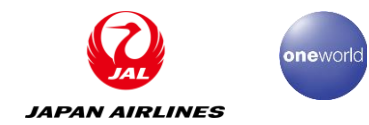

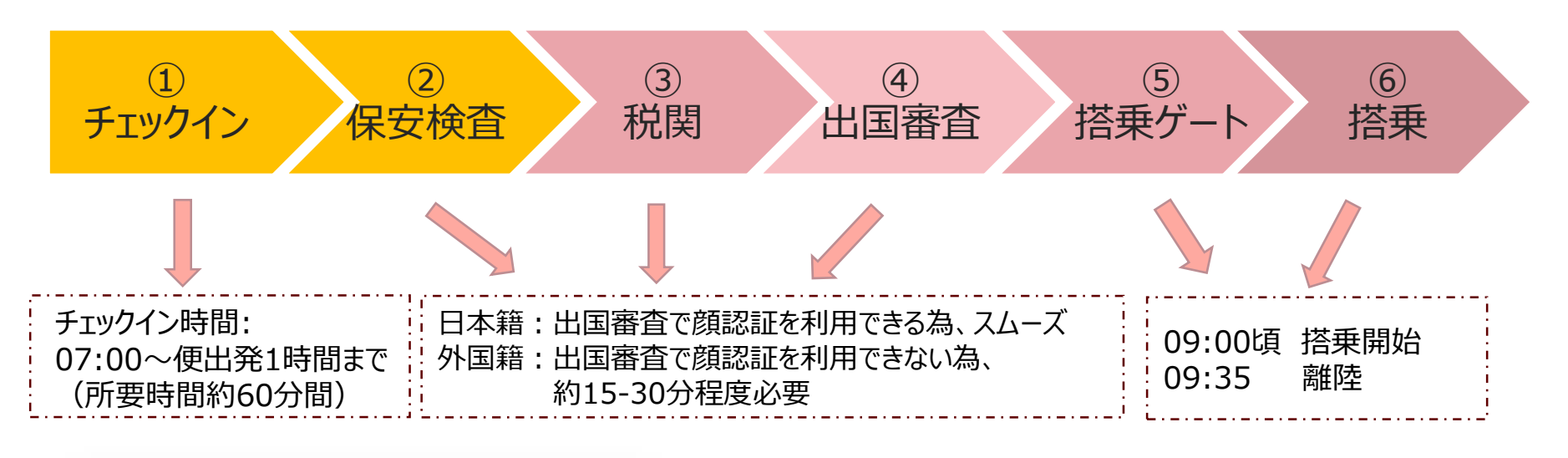

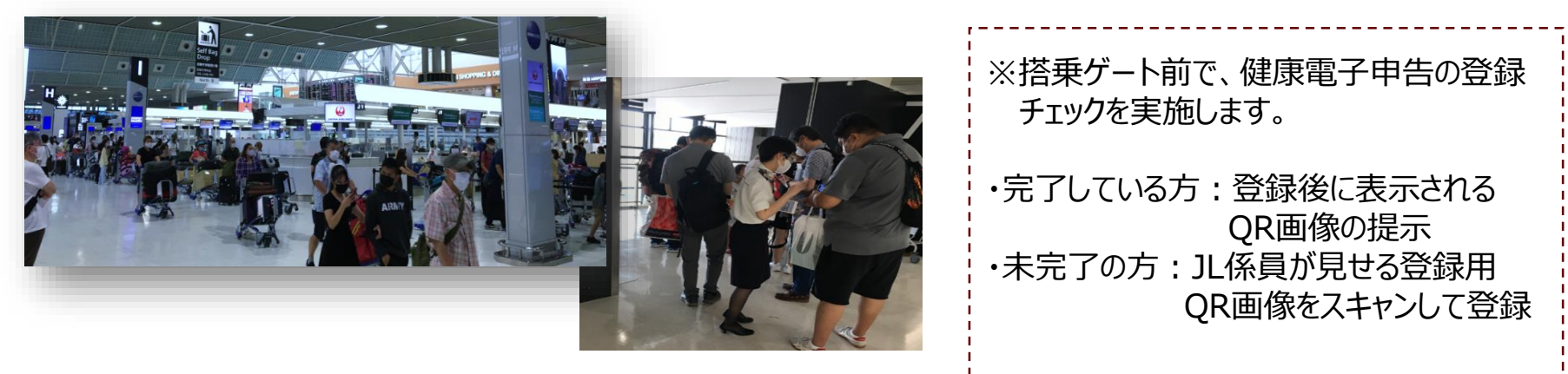

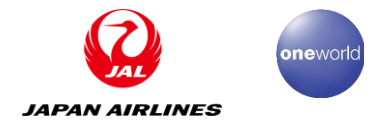

#### 【参考】 天津空港ご到着後の流れ(その1)

1. 降機

降機に際して当局からの指示により、機内でお待ちいただく場合がございます。

2. QR確認

健康申告Web申請の項目内容を一つずつ確認した後、検疫職員がQRコードを読み取ります。

3. 手荷物消毒

消毒機械を通過いただきます。

4. 検温

検温機械の前を通過いただきます。検温は自動的に完了いたします。

5. 問診

検疫ブースにて検疫官からの健康に関する質問にお答えください。 PCR検査受検同意書への署名がございます。

6. 検査

PCR検査をお受けいただきます。

7. 税関

別送品があるお客さまはこちらでご申告ください。

8. 入国審查

入国審査をお受けください。

9. 手荷物返却

お預けのお手荷物をお返しいたします。

10. ご退港

当局手配の移送バスにご乗車いただき、当局指定の隔離ホテルへご移動いただきます。

#### 【参考】 天津ご到着後の流れ(その2)

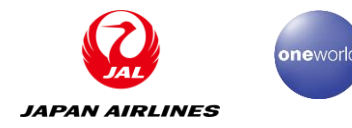

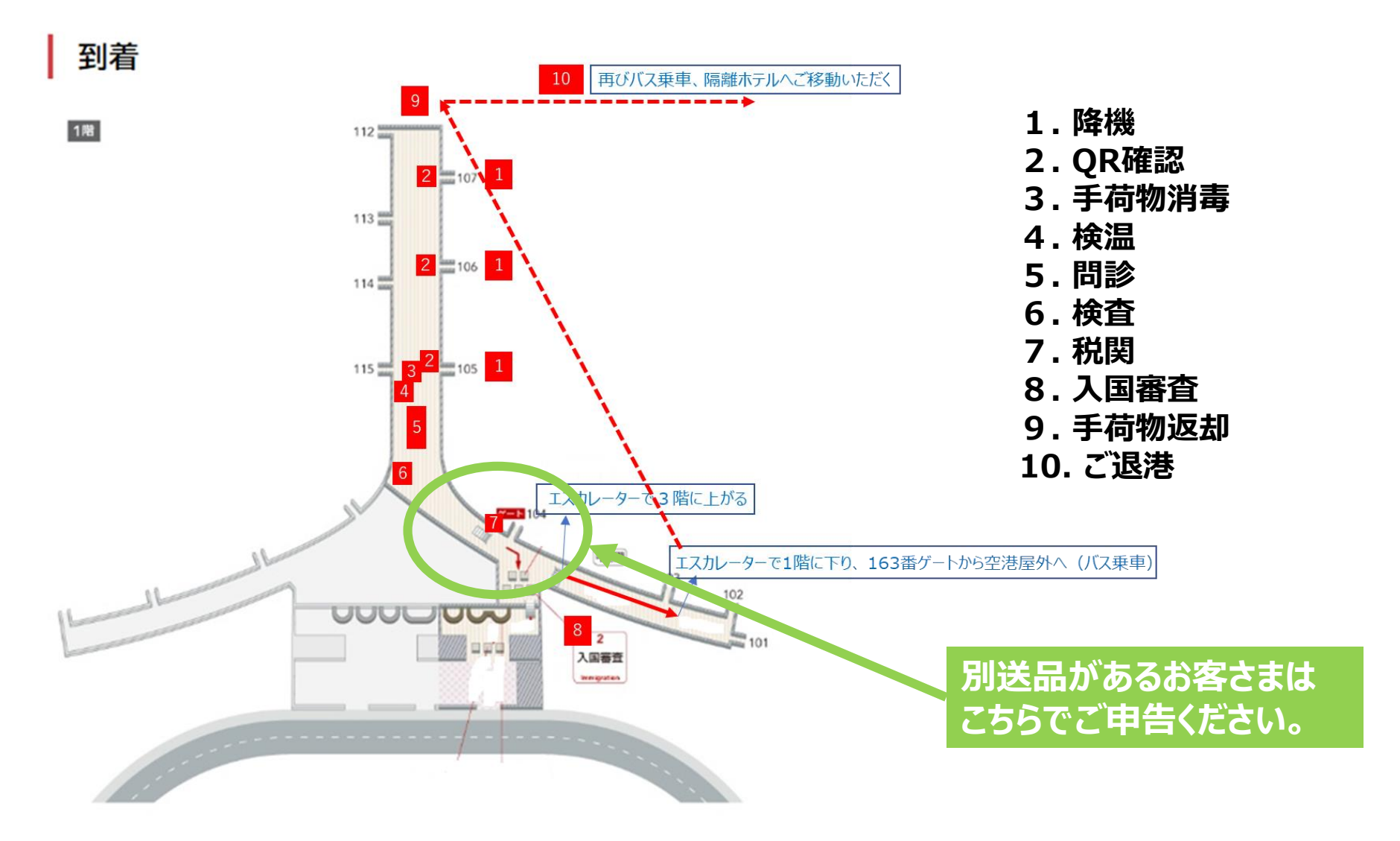

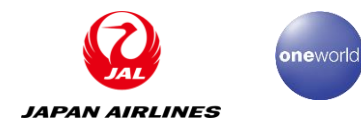

## 4.天津隔離ホテル情報

(※2022年7月~10月隔離経験者の情報を元に作成しております。 予告なく変更となる場合がございます。)

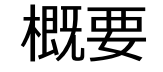

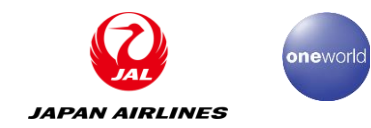

## 既存便(土曜日)

#### ※下記1と2を固定化して隔週で利用。

#### 1.ヒルトン ガーデンイン ホテル

2.光合谷温泉リゾートホテル

## 増便分(水、日曜日)

3. 市政府指定のホテルになる予定

予告なく変更となる場合がございます。 ご注意ください!

### (1) ヒルトン ガーデンイン ホテル

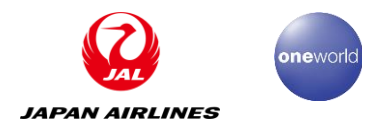

<ホテル紹介>

- ·正式名称:天津华苑希尔顿花园酒店
- ・所属地区:天津西青区 ※空港から車で約40分
- ・宿泊料金(一泊):450元(食事含まない)
- ・食事代:100元/1日あたり
- ・出前:追加料金でホテル指定の固定メニューから注文が可能 ・設備:室内WIFI、エアコン、テレビ、湯沸かし器は完備 ※冷蔵庫、インターネットTVはなし
- ·日本語対応:不可
- ・宅配サービス:原則不可

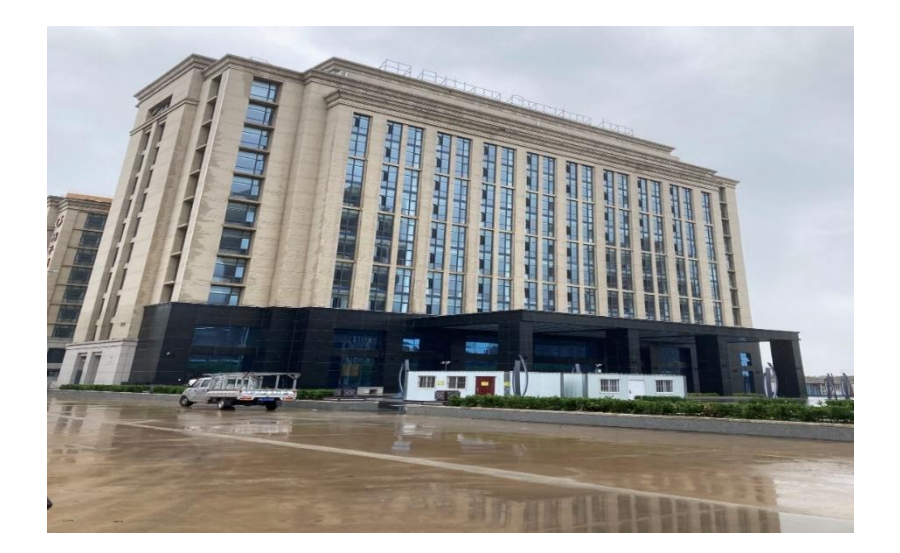

<客室 食事例紹介> ※写真は参考までにお願いします。

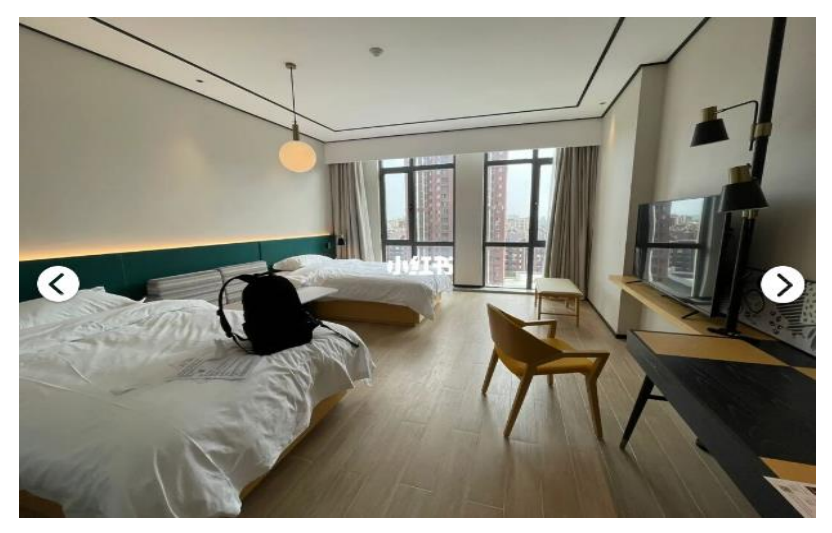

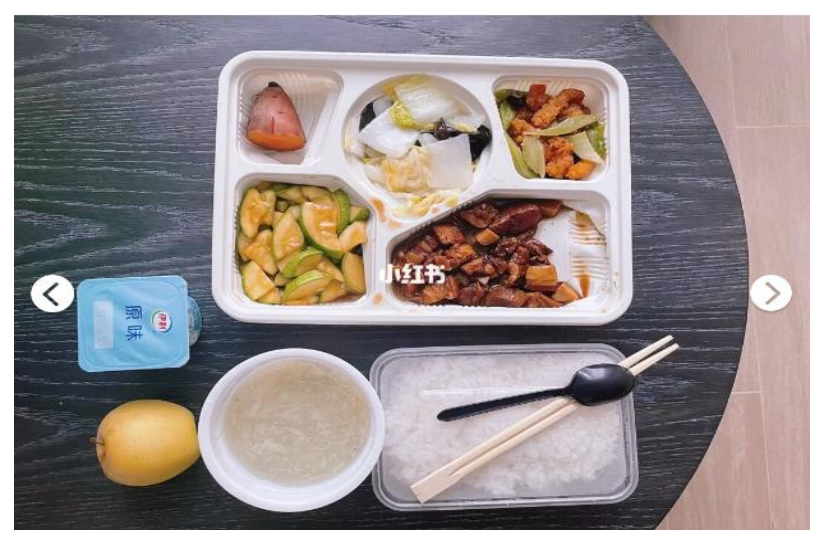

(2) 光合谷温泉リゾートホテル

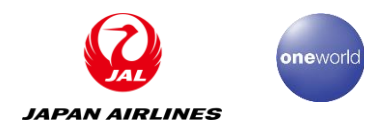

<ホテル紹介>

- ·正式名称:天津光合谷温泉度假酒店
- ・所属地区:天津静海区 ※空港から車で約1時間
- ・宿泊料金(一泊):450元~(食事含まない)
- ・食事代:100元/1日あたり

・設備:冷蔵庫、室内WIFI、エアコン、テレビ、湯沸かし器、浴槽は完備 ※インターネットTVはなし

- ·日本語対応:不可
- ・宅配サービス:原則不可

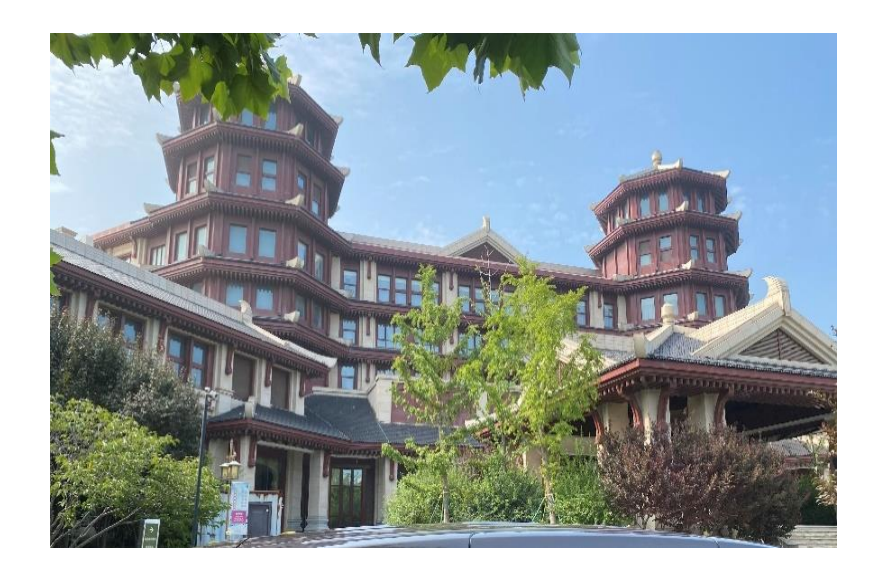

#### <客室 食事例紹介> ※写真は参考までにお願いします。

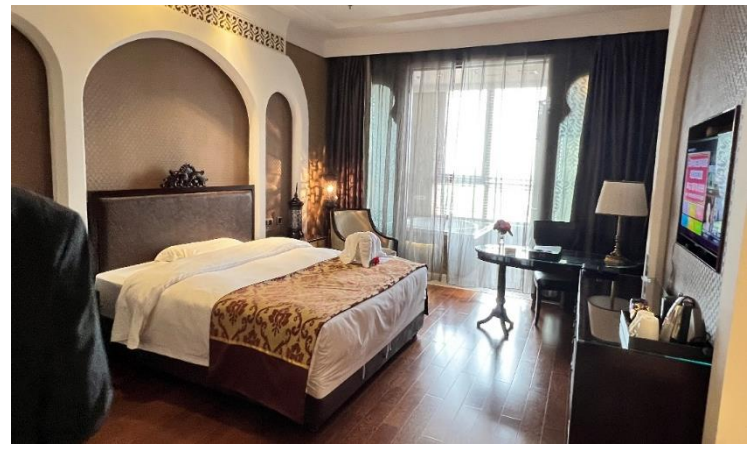

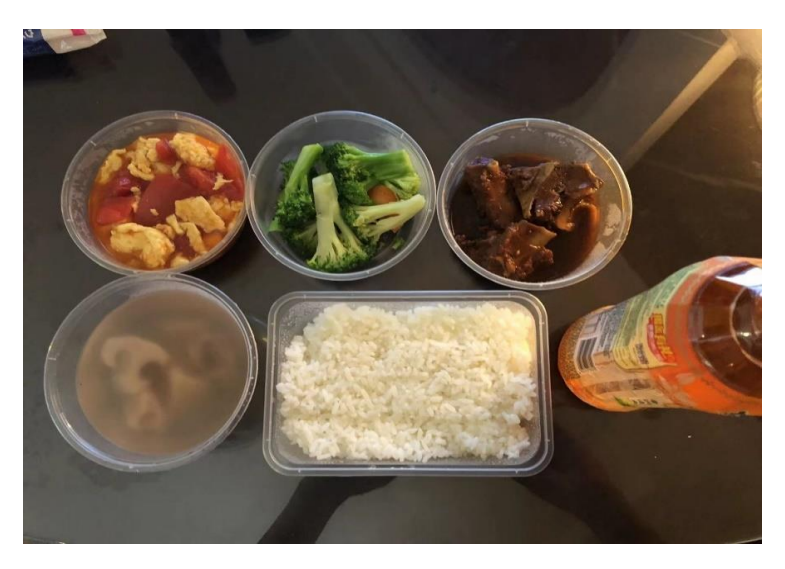

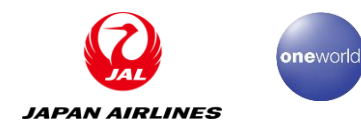

# 5.中国路線運航状況&各種キャンペーン

## (1) 中国地区冬ダイヤ運航状況

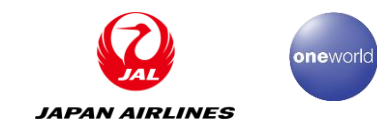

## 中国線のご利用は日本航空の便を是非ご利用ください

#### JAL中国一日本線 運航スケジュール 2022年11月10日~2023年3月25日

| 路線       |                 | 便名     | 曜日    | 出発    | 到着    |
|----------|-----------------|--------|-------|-------|-------|
| н        | 上海浦東→東京成田       | JL876  | 木曜    | 15:45 | 19:30 |
| 海線       | 東京成田→上海浦東       | JL873  | 木曜    | 9:00  | 11:45 |
| 増便       | 上海浦東→東京成田       | JL876  | 金曜    | 17:00 | 20:45 |
| <u>{</u> | 東京成田→上海浦東       | JL873  | 金曜    | 10:15 | 16:00 |
|          | <b>北京</b> →東京成田 | JL860* | 日曜    | 12:40 | 16:55 |
| 大連續      | 泉 大連→東京成田       | JL820  | 火木金土曜 | 13:00 | 16:45 |
| 増便       | ! 東京成田→大連       | JL829  | 火木金土曜 | 8:45  | 11:05 |
|          | 広州→東京成田         | JL88   | 金曜    | 16:10 | 21:05 |
|          | 東京羽田→広州         | JL87   | 金曜    | 8:50  | 13:00 |
| 天津約      | 泉 天津→東京成田       | JL824  | 水土日曜  | 14:55 | 19:20 |
| 増便       | !<br>東京成田→天津    | JL823  | 水土日曜  | 9:35  | 12:55 |

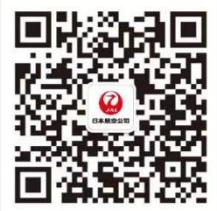

JAL公式WeChatアカウント

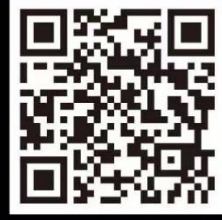

JAL公式App

2023年3月26日以降の運航スケジュールにつきましてはJALホームページをご覧ください

■時刻は現地時間になります。■上記スケジュールは予告なしに変更される場合もありますので予めご了承ください。

■JL876/873便は木曜運航便2022年11月10日より開始/金曜運航便2022年11月18日より開始/土曜運航便2022年11月19日より運休

■JL876/873便金曜日運航分につきましては、現在中国当局に申請中です。承認が下り次第販売開始とさせていただきます。

※JL860便は2022年11月1日~30日のスケジュールとなります。

上記の情報は、2022年11月8日時点の情報に基づきます。最新情報については、<u>JAL Webサイト</u>をご参照ください。

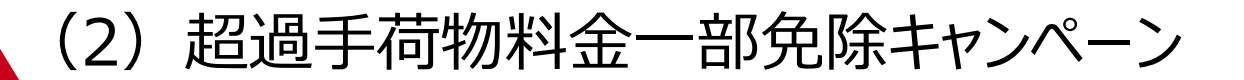

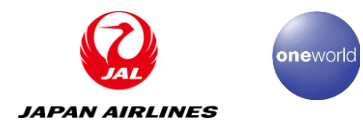

#### 現在、超過手荷物料金一部免除キャンペーン!(JAL天津支店)

◆対象便:往路/北京・天津発成田行きJL860便・JL824便 + 復路/日本発天津行きJL823便利用時
 \*片道ずつのご予約でも対象(往路の予約番号を申し込みの際にお知らせください)
 \*JL運航便のみ適用(他社運航コードシェア便は対象外)

◆対象日:2023年1月31日までの北京・天津運航日(往復1個ずつまで追加可能)

◆対象航空券: JAL予約センター、JALホームページ、中国域内旅行会社にて発券した航空券

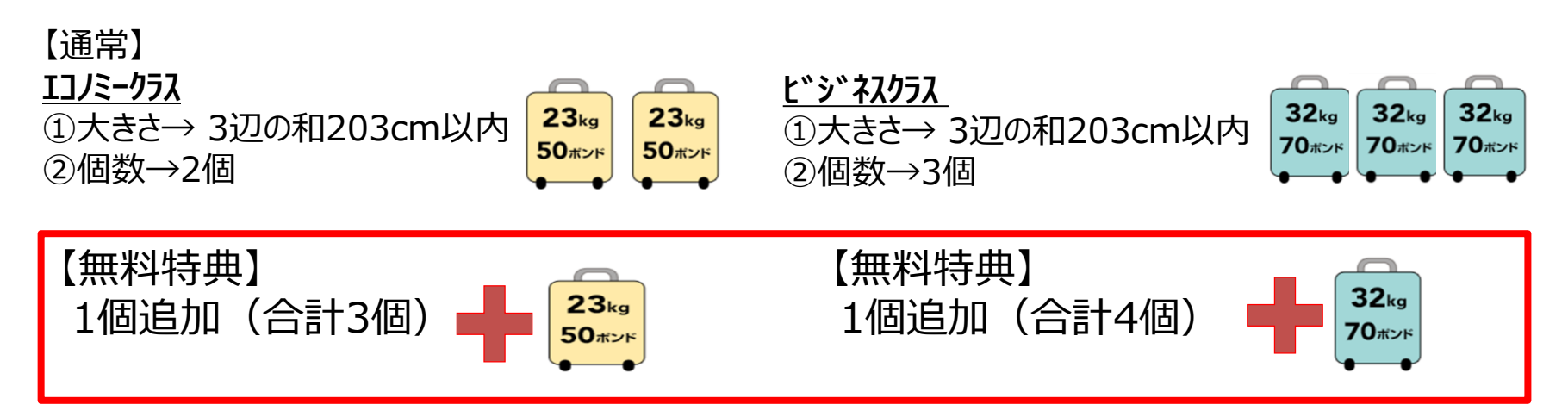

注1…1個あたりの大きさや重量が超過した場合は、無料特典範囲内の個数でも、超過料金を申し受けます。

ご希望の方は、ご出発の7日前までに、JAL天津支店の下記担当までメールください。 劉鈺(LIU YU) liu.ygxm@jal.com

\*弊社の許可なく他社への転載、共有は禁止させていただきます

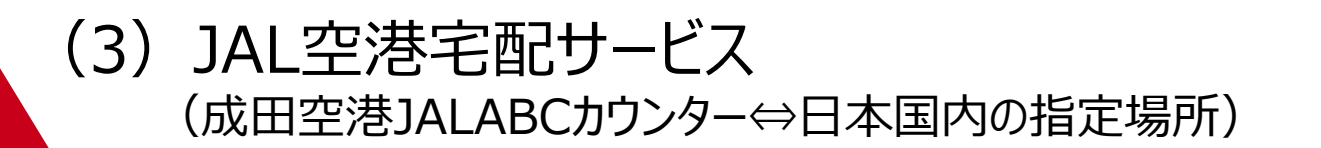

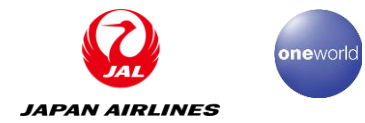

#### 現在、優待料金のキャンペーン中(有効期限~2023年3月31日お申込み分まで)!

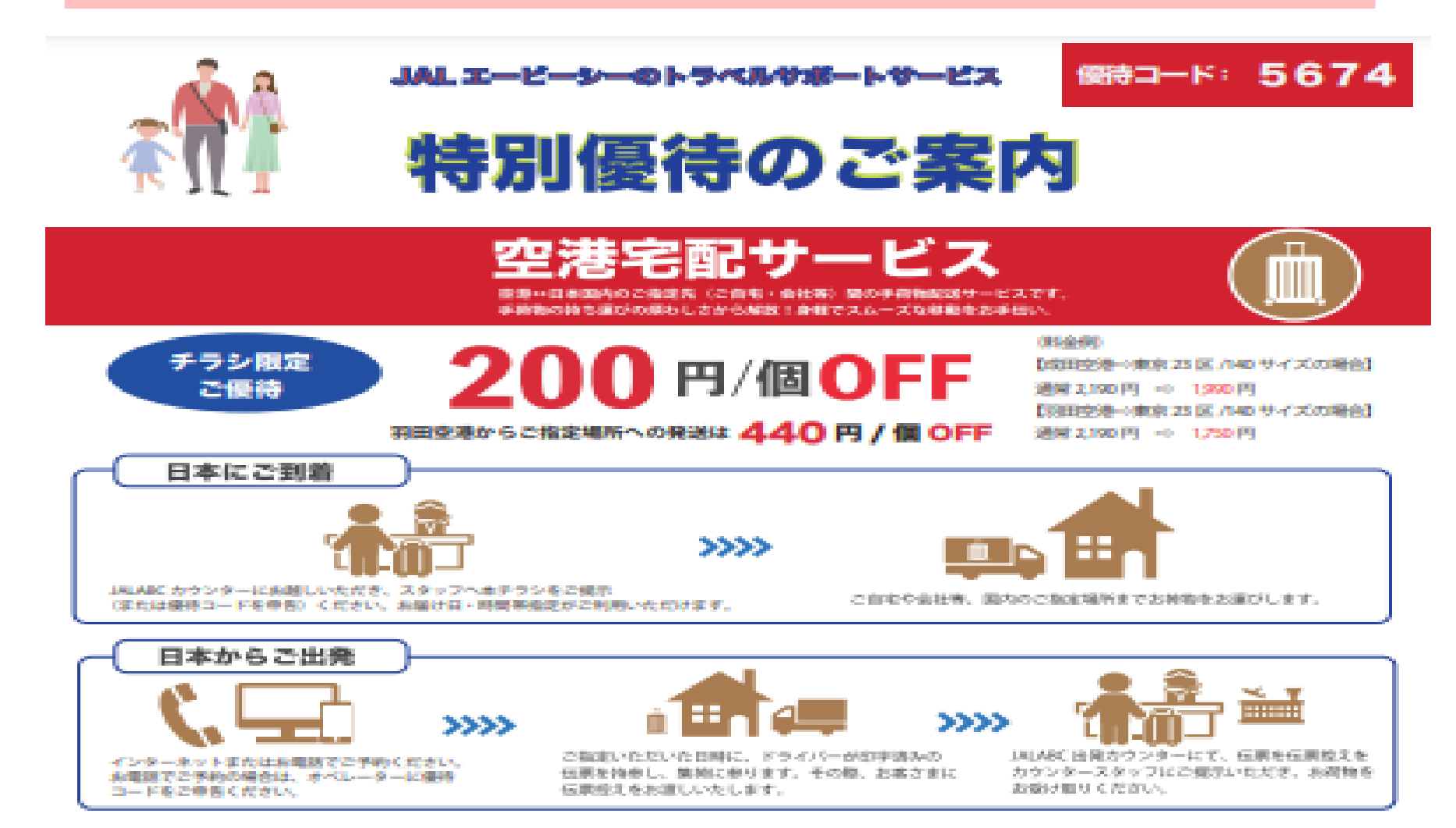

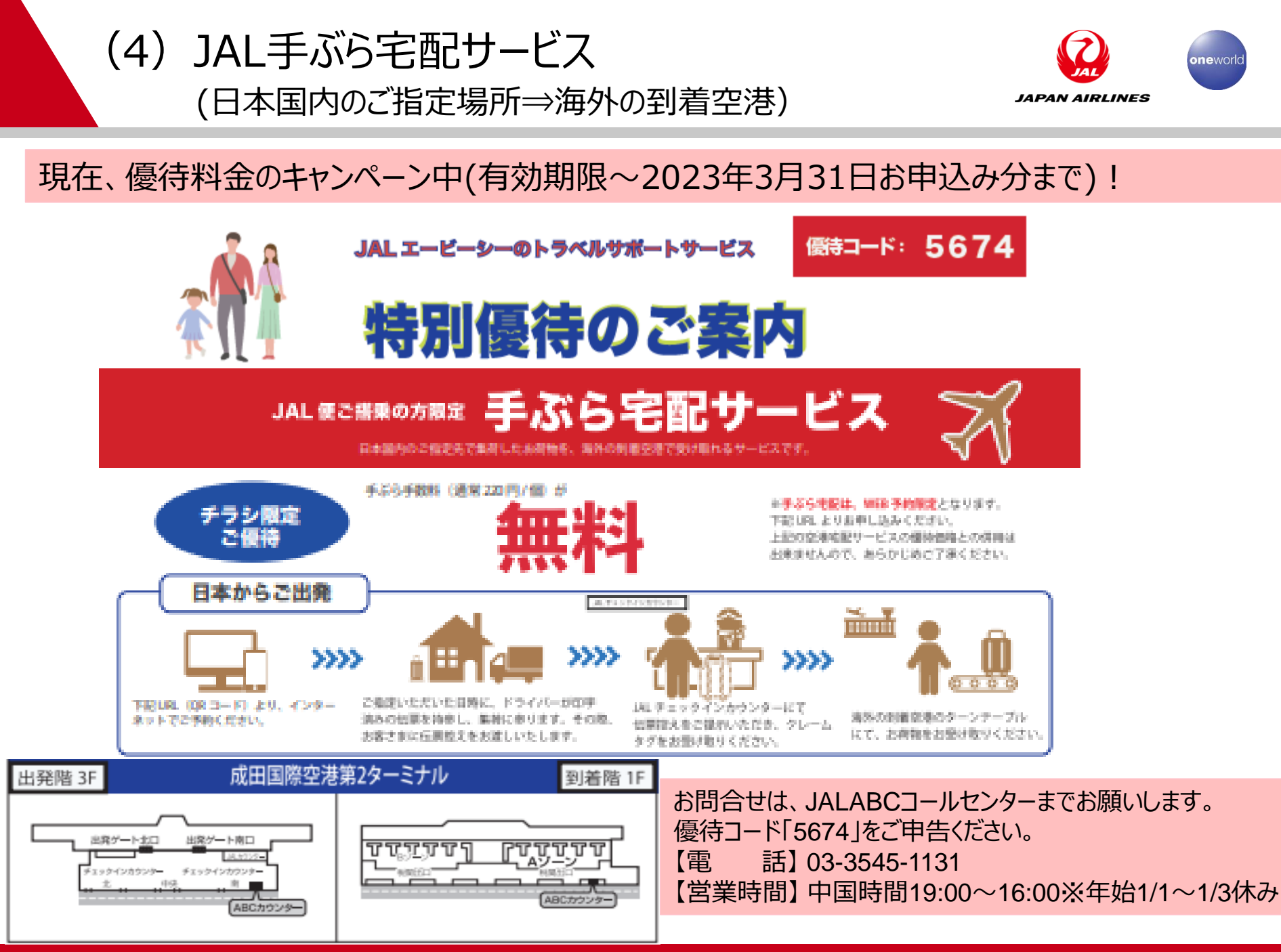

(5) ダブルフライトマイルキャンペーン

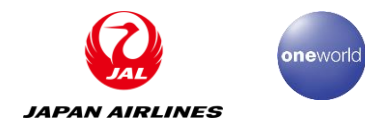

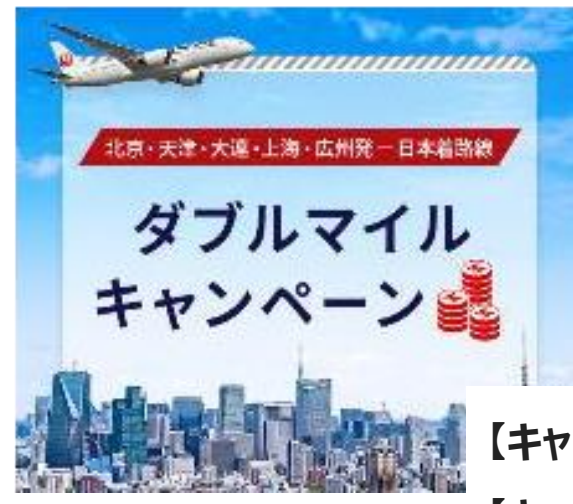

キャンペーン登録はこちら↓

https://www.jal.co.jp/jp/ja/121campaign/2022/cnl-wmile/?m=mv\_at\_1

【キャンペーン内容】通常のフライトマイルに加えて同数のボーナスマイルを同時積算 【キャンペーン適用条件】Webページよりキャンペーン登録が必要 【キャンペーン登録期間】2022年10月24日(月)~12月31日(+) 【**対象搭乗期間】**2022年11月1日(火)~12月31日(十) 【対象路線】北京・天津・大連・上海・広州 (中国発便・国際線区間のみ) 【対象のお客さま】JALマイレージバンク(JMB) 会員のお客さま(全地区) 【対象予約クラス】JMBフライトマイル積算対象 全予約クラス ※日本発、各都市着の便、コードシェア便は対象外 ※JAL便名で航空券番号が131から始まる13桁の番号の航空券のみ有効 ※ボーナスマイルはFLY ON ポイント計算の対象外

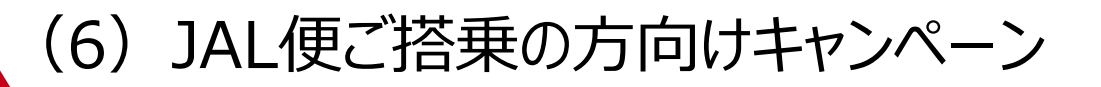

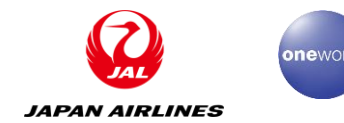

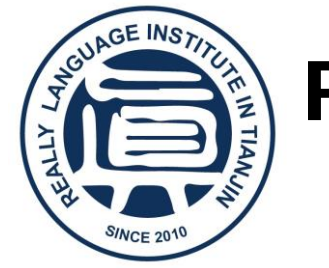

## Really語言学院

専門的・心込み・効率的

・2010年創立され、歩み続けた13年。

・天津教育局発行の中国語教育資格を持つ。

・80名以上のプロな講師チームで形成する。

・多くの大学や世界トップ500社と提携する。

・多様な語学コースと生活サポートを提供する。

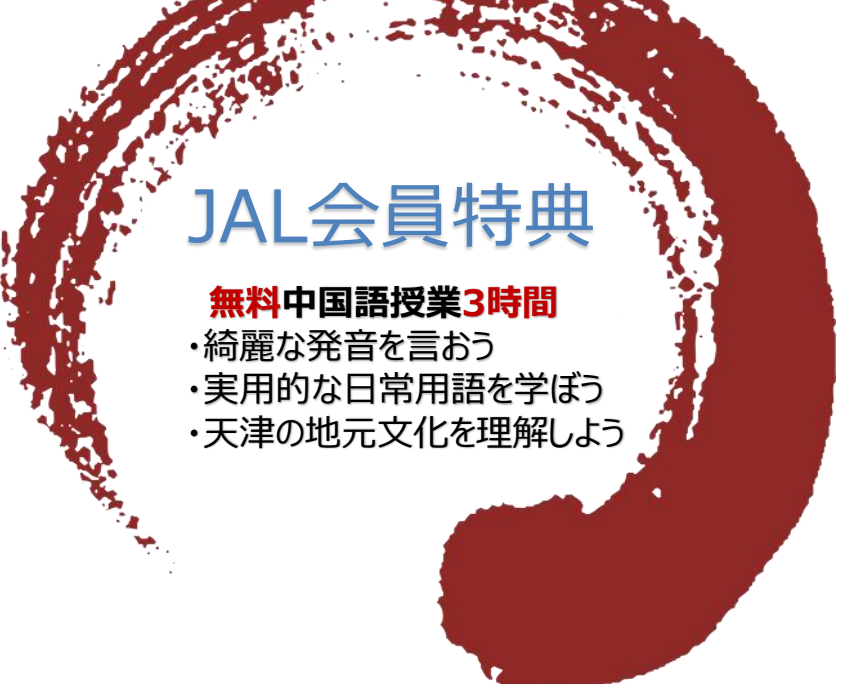

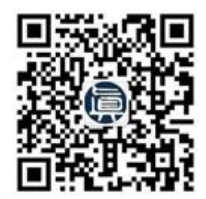

Web:www.reallytj.com E-mail:reallyhsk@126.com Wechat:reallyhsk 詳しい情報をお問い合わせください。 ご入学際には特別優待があります

体験レッスンQRコードはこちら⇒

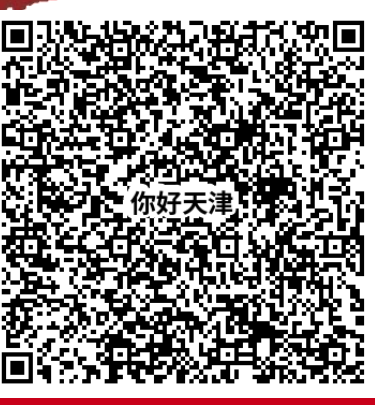

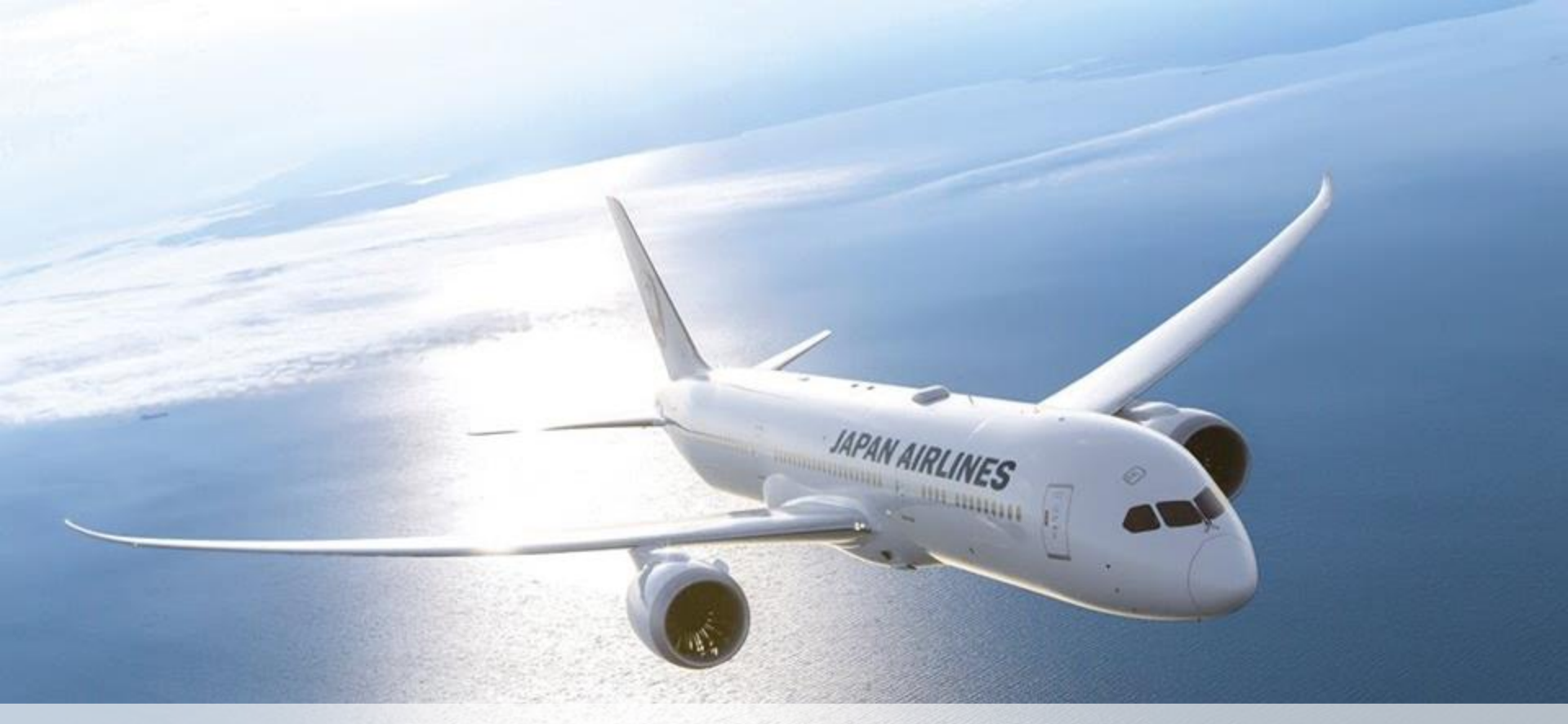

# ありがとうございました。

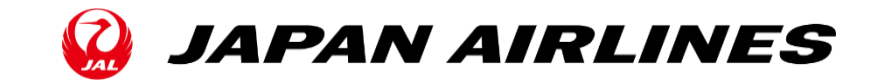

Copyright © 2020 Japan Airlines Co., Ltd.All Rights Reserved.